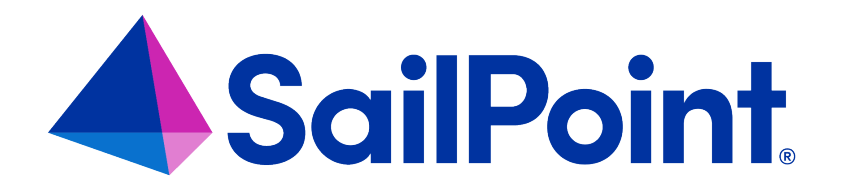

# Integrating AWS S3 with File Access Manager

Version: 8.4

Revised: March 29, 2023

This document and the information contained herein is SailPoint Confidential Information

#### **Copyright and Trademark Notices**

#### Copyright © 2023 SailPoint Technologies, Inc. All Rights Reserved.

All logos, text, content, including underlying HTML code, designs, and graphics used and/or depicted on these written materials or in this Internet website are protected under United States and international copyright and trademark laws and treaties, and may not be used or reproduced without the prior express written permission of SailPoint Technologies, Inc.

"SailPoint," "SailPoint & Design," "SailPoint Technologies & Design," "Identity Cube," "Identity IQ," "IdentityAI," "IdentityNow," "SailPoint Predictive Identity" and "SecurityIQ" are registered trademarks of SailPoint Technologies, Inc. None of the foregoing marks may be used without the prior express written permission of SailPoint Technologies, Inc. All other trademarks shown herein are owned by the respective companies or persons indicated.

SailPoint Technologies, Inc. makes no warranty of any kind with regard to this manual or the information included therein, including, but not limited to, the implied warranties of merchantability and fitness for a particular purpose. SailPoint Technologies shall not be liable for errors contained herein or direct, indirect, special, incidental or consequential damages in connection with the furnishing, performance, or use of this material.

Patents Notice. https://www.sailpoint.com/patents

Restricted Rights Legend. All rights are reserved. No part of this document may be published, distributed, reproduced, publicly displayed, used to create derivative works, or translated to another language, without the prior written consent of SailPoint Technologies. The information contained in this document is subject to change without notice.

Use, duplication or disclosure by the U.S. Government is subject to restrictions as set forth in subparagraph (c) (1) (ii) of the Rights in Technical Data and Computer Software clause at DFARS 252.227-7013 for DOD agencies, and subparagraphs (c)(1) and (c)(2) of the Commercial Computer Software Restricted Rights clause at FAR 52.227-19 for other agencies.

Regulatory/Export Compliance. The export and re-export of this software is controlled for export purposes by the U.S. Government. By accepting this software and/or documentation, licensee agrees to comply with all U.S. and foreign export laws and regulations as they relate to software and related documentation. Licensee will not export or re-export outside the United States software or documentation, whether directly or indirectly, to any Prohibited Party and will not cause, approve or otherwise intentionally facilitate others in so doing. A Prohibited Party includes: a party in a U.S. embargoed country or country the United States has named as a supporter of international terrorism; a party involved in proliferation; a party identified by the U.S. Government as a Denied Party; a party named on the U.S. Department of Commerce's Entity List in Supplement No. 4 to 15 C.F.R. § 744; a party prohibited from participation in export or re-export transactions by a U.S. Government General Order; a party listed by the U.S. Government's Office of Foreign Assets Control as ineligible to participate in transactions subject to U.S. jurisdiction; or any party that licensee knows or has reason to know has violated or plans to violate U.S. or foreign export laws or regulations. Licensee shall ensure that each of its software users complies with U.S. and foreign export laws and regulations as they relate to software and related documentation.

# Contents

| Connector Overview                                                                                                    | 1                                                                                |
|----------------------------------------------------------------------------------------------------|----------------------------------------------------------------------------------|
| Crawler                                                                                                    | 1                                                                                |
| Permission Collector                                                                                                    | 1                                                                                |
| Identity Collection                                                                                                    | 2                                                                                |
| Cross Account Access                                                                                                    | 3                                                                                |
| Cross Account by Assume Roles                                                                                                    | 4                                                                                |
| Block Public Access                                                                                                    | 5                                                                                |
| Capabilities                                                                                                    | 7                                                                                |
| Prerequisites for AWS                                                                                                    | 8                                                                                |
| Software Requirements                                                                                                    | 8                                                                                |
| Configuring an EC2 for File Access Manager Connector                                                                                                    | 8                                                                                |
| Creating a Dedicated IAM User                                                                                                    |                                                                                  |
| AWS S3 Installation Flow Overview                                                                                                    |                                                                                  |
| Collecting Data Stored in an External Application                                                                                                    |                                                                                  |
|                                                                                                    |                                                                                  |
| Adding an AWS S3 Application                                                                                                    |                                                                                  |
| Adding an AWS S3 Application Select Wizard Type                                                                                                    |                                                                                  |
| Adding an AWS S3 Application<br>Select Wizard Type<br>General Details                                                                                                    |                                                                                  |
| Adding an AWS S3 Application         Select Wizard Type         General Details         Connection Details                                                                                                    | 26<br>26<br>26<br>27                                                             |
| Adding an AWS S3 Application         Select Wizard Type         General Details         Connection Details         Configuring and Scheduling the Permissions Collection                                                                                                    | 26<br>26<br>26<br>27<br>27                                                       |
| Adding an AWS S3 Application         Select Wizard Type         General Details         Connection Details         Configuring and Scheduling the Permissions Collection         Active Directory Integration with AWS                                                                                                    | 26<br>26<br>26<br>27<br>27<br>27<br>36                                           |
| Adding an AWS S3 Application         Select Wizard Type         General Details         Connection Details         Configuring and Scheduling the Permissions Collection         Active Directory Integration with AWS         Mapping Extractions from IDPs                                                                                                    | 26<br>26<br>26<br>27<br>27<br>27<br>36<br>37                                     |
| Adding an AWS S3 Application         Select Wizard Type         General Details         Connection Details         Configuring and Scheduling the Permissions Collection         Active Directory Integration with AWS         Mapping Extractions from IDPs         Installing Services: Collector Installation                                                                                                    | 26<br>26<br>26<br>27<br>27<br>36<br>37<br>48                                     |
| Adding an AWS S3 Application         Select Wizard Type         General Details         Connection Details         Configuring and Scheduling the Permissions Collection         Active Directory Integration with AWS         Mapping Extractions from IDPs         Installing Services: Collector Installation         Verifying the AWS S3 Connector Installation                                                                             | 26<br>26<br>26<br>27<br>27<br>36<br>37<br>48<br>51                               |
| Adding an AWS S3 Application Select Wizard Type General Details Connection Details Configuring and Scheduling the Permissions Collection Active Directory Integration with AWS Mapping Extractions from IDPs Installing Services: Collector Installation Verifying the AWS S3 Connector Installation Installed Services                                                                                                    | 26<br>26<br>26<br>27<br>27<br>36<br>37<br>48<br>51<br>51                         |
| Adding an AWS S3 Application         Select Wizard Type         General Details         Connection Details         Configuring and Scheduling the Permissions Collection         Active Directory Integration with AWS         Mapping Extractions from IDPs         Installing Services: Collector Installation         Verifying the AWS S3 Connector Installation         Installed Services         Log Files                                | 26<br>26<br>26<br>27<br>27<br>36<br>37<br>48<br>51<br>51<br>51                   |
| Adding an AWS S3 Application         Select Wizard Type         General Details         Connection Details         Configuring and Scheduling the Permissions Collection         Active Directory Integration with AWS         Mapping Extractions from IDPs         Installing Services: Collector Installation         Verifying the AWS S3 Connector Installation         Installed Services         Log Files         Permissions Collection | 26<br>26<br>27<br>27<br>36<br>37<br>48<br>51<br>51<br>51<br>51                   |
| Adding an AWS S3 Application         Select Wizard Type         General Details         Connection Details         Configuring and Scheduling the Permissions Collection         Active Directory Integration with AWS         Mapping Extractions from IDPs         Installing Services: Collector Installation         Verifying the AWS S3 Connector Installation         Installed Services         Log Files         Permissions Collection | 26<br>26<br>26<br>27<br>27<br>36<br>37<br>48<br>51<br>51<br>51<br>51<br>51<br>51 |

| IdentityIQ_FileAccessManagerRole.json [Dedicated User]      | . 52 |
|-------------------------------------------------------------|------|
| IdentityIQ_FileAccessManager_AssumeRolePolicy.json          | .53  |
| IdentityIQ_FileAccessManager_S3IAMReadOnlyAccessPolicy.json | 53   |

# **Connector Overview**

Accounts must be configured as described in Prerequisites for AWS, for them to be analyzed.

# Crawler

The crawler analyzes the structure of the organization and builds the hierarchy tree

- Organization Root container
- Organization Units (OUs)
- AWS Accounts
- S3 Buckets
- S3 Folders

#### Analyze all Objects in S3 Buckets

If Analyze all Objects is checked, the crawler will get also the S3 Objects (files) under the buckets, their size and total size of the containing folder.

### **Permission Collector**

The Permission collection will retrieve and analyze the following permissions:

- ACLs of buckets. If Analyze ACLs is checked, ACLs will be collected for the objects retrieved in the crawl.
- Bucket policies for the buckets and their objects.
- IAM policies which are relevant for the S3 buckets and Objects.
- Account and bucket level PublicAccessBlock configurations.
- Cross account permissions

Permission collection limitations and unsupported features:

- Permissions are analyzed for buckets and objects, not for folders since they are not an actual object in S3
- Permissions Boundary

- Policies Conditions
- Policies Variables
- Policies elements NotPrincipal, NotAction, NotResource
- Only S3 related permissions are analyzed
- Access points and Jobs permissions are not analyzed

# **Identity Collection**

The AWS identities will be collected by the permission collector at the beginning of the task.

- The following identities are collected:
  - AWS Accounts (root users)
  - IAM Users
  - IAM Groups
  - IAM Roles
- The AWS predefine groups are represented as the following groups:

#### http://acs.amazonaws.com/groups/global/AllUsers

"Anonymous" with type "Everyone or Authenticated Users, or contains it"

#### http://acs.amazonaws.com/groups/global/AuthenticatedUsers

"AwsAuthenticatedUsers" with type "Everyone or Authenticated Users, or contains it"

#### http://acs.amazonaws.com/groups/s3/LogDelivery

"S3LogDelivery" with type "Local Group".

- From each IAM Role, File Access Manager collects its trusted entities as members of the role.
- The AWS entities will be mapped to the following types:

- IAM Users will be saved as FAM "Local User" type.
- IAM Groups will be saved as FAM "Local Group" type.
- IAM Roles will be saved as FAM "Local Role" type.
- AWS Account will be saved as FAM "AWS Account" type.
- AWS Service will be saved as FAM "AWS Service" type.
- All other types, including "Federated", etc., will be saved as FAM "AWS External Account" type.
- IAM Role trusted Identity of type "\*" is represented as "Anonymous" with type "Everyone, Authenticated Users, or contains it".
- "Principal": "\*" in bucket policy is represented as "Anonymous" with type "Everyone, Authenticated Users, or contains it".
- For each Collected identity, the primary ID will be their Arn and Alternative Ids will be collected as well:
  - For AWS Accounts Id, root user Arn ("arn:aws:iam::{iamRootUser.Id}:root") and canonical Id.
  - For other identities Id.
- Additional information that is collected:
  - Name
  - Display Name
  - Description
  - Domain will be the AccountName(#AccountId)
  - Email (Only for Aws Account)
  - LastLogin (Only for IAM Users)

### **Cross Account Access**

To achieve cross account access, and allow an AWS IAM Identitiy from Account A to access AWS resources in account B (S3 resource in our case) two conditions must be met:

1. The IAM Identity owner account A should give permission X on the S3 resource in account B.

In File Access Manager this permission will appear as X-ByTrustedCrossAccount

2. The S3 resource owner account B should give permission X on the resource to the IAM Identity from account A.

In File Access Manager this permission will appear as X-ByTrustingCrossAccount.

Permission X will be affective only if both permissions are granted to the user / group on the resource. Otherwise, the user / group will not be allowed to perform X on this resource.

| Perm  | issions Forensics 0<br>Iters (2) ^ Save   Clear All          |              |                                |                             |                        |                  | Saved Queries                            | Global Opt<br>Apply | tions ~ |
|-------|--------------------------------------------------------------|--------------|--------------------------------|-----------------------------|------------------------|------------------|------------------------------------------|---------------------|---------|
| User  | lame                                                         | Equals       |                                | testAccessToAnotherResource |                        |                  |                                          | ß                   | ۵       |
| Permi | ssion Type                                                   | Contains     |                                | GetBucketLocation           |                        |                  |                                          | ß                   | Û       |
| View  | by: Groups & Users Direct Permissions                        | ✓ Mar        | k permissions unused for longe | r than 6 V months           |                        |                  |                                          |                     |         |
|       | Business Resource Full Path                                  |              | Application                    | User Name                   | User Domain            | User Entity Type | Permission Type                          | ACL Type /          | Allow?  |
|       | Root/FAM-QA2(#398979385348)/s3.us-east-1.bucket1-fam-qa2-use | er1adminpriv | s3-1                           | FAMAdminUser1               | FAM-QA1(#861222436048) | User             | GetBucketLocation-ByTrustingCrossAccount | Allow               |         |
|       | Root/FAM-QA2(#398979385348)/s3.us-east-1.bucket1-fam-qa2-use | er1adminpriv | s3-1                           | FAMAdminUser1               | FAM-QA1(#861222436048) | User             | GetBucketLocation-ByTrustedCrossAccount  | Allow               |         |

In the example above, the user "FAMAdminUser1" from account "FA-QA1" has both "GetBucketLocation-ByTrustingCrossAccount" and "GetBucketLocation-ByTrustedCrossAccount" permission on bucket "bucket1-fam-qa2-user-1adminpriv" from account "FAM-QA2".

### **Cross Account by Assume Roles**

This scenario requires 4 conditions for user USER\_A from account A to have permission X on resource RESOURCE\_ B from account B through role ASSUME\_ROLE\_B:

- 1. ASSUME\_ROLE\_B is defined in account B.
- 2. ASSUME\_ROLE\_B is attached to policy that gives permission X on RESOURCE\_B.
- 3. USER\_A should be a member of ASSUME\_ROLE a trusted entity of the role.
- 4. USER\_A should have in account A, permission to assume ASSUME\_ROLE\_B in account B.

File Access Manager does not display this information in v8.2.

| Permissions Forensics 0<br>V Filters (4) A Save   Clear All                    |        |                               |               |           |                               |                                  |                               |                   | Saved Q         | lueries | Global Opti<br>Apply | ions V |
|--------------------------------------------------------------------------------|--------|-------------------------------|---------------|-----------|-------------------------------|----------------------------------|-------------------------------|-------------------|-----------------|---------|----------------------|--------|
| User Name                                                                      | Equals |                               |               | AmirTestu | Jser1                         |                                  |                               |                   |                 |         | ß                    | Û      |
| Business Resource Full Path                                                    | Equals |                               |               | Root/TEST | f/Test12/FAM-Dev-Public(#2250 | 54067908)/s3.us-east-1.fam-dev-p | ublic-bucket1                 |                   |                 |         | 3                    | ŵ      |
| Permission Type                                                                | Equals |                               |               | GetBucker | Policy                        |                                  |                               |                   |                 |         | 3                    | ۵      |
| Group Name                                                                     | Equals |                               |               | FAMConn   | ectorRole                     |                                  |                               |                   |                 |         | ß                    | Ē      |
| View by: Users Direct & Group Membership Permissions                           | ~      | Mark permissions unused for k | nger than 6   | ∨ mo      | nths                          |                                  |                               |                   |                 |         |                      |        |
| Business Resource Full Path                                                    |        | Application                   | User Name     |           | Group Name                    | User Domain                      | Group Domain                  | Group Entity Type | Permission Type | ACL T)  | ype Allow?           |        |
| Root/TEST/Test12/FAM-Dev-Public(#225054067908)/s3.us-east-1.fam-dev-public-buc | ket1   | s3-1                          | AmirTestUser1 |           | FAMConnectorRole              | FAM-Org(#420259386505)           | FAM-Dev-Public(#225054067908) | Role              | GetBucketPolicy | Allow   |                      |        |

In the example above, the role "FAMConnectorRole" allows "GetBucketPolicy" on bucket "fam-dev-public-bucket1". The role and the bucket, both belong to account "FAM-Dev-Public". The role has a member user (trusted entity) "AmirTestUser1" from account "Fam-Org".

If in account FAM-Org, "AmirTestUser1" has a policy which allows it to assume the role "FAMConnectorRole" in account "FAM-Dev-Public" (Not supported in File Access Manager view in v8.2) – The permission will be active.

### **Block Public Access**

The Amazon S3 Block Public Access feature provides settings for buckets and accounts to help manage public access to Amazon S3 resources. By default, new buckets and objects don't allow public access. However, users can modify bucket policies or object permissions to allow public access. S3 Block Public Access settings override these policies and permissions and enable to limit public access to these resources.

There are 4 settings both on the bucket level, and the account level, If the PublicAccessBlock settings are different between the bucket and the account, Amazon S3 uses the most restrictive combination of the bucket-level and account-level settings.

In File Access Manager these permissions appear with the suffix "Account-Disabled" for the account level settings and "Bucket-Disabled" for the bucket level settings. If one of these settings is turned off, the Permission Forensics view shows these permissions as "Allow".

| Perm   | ssions Forensics 0                      |                   |                          |             |                            |                    | Saved Q                               | ueries   | Global Op | otions ~ |
|--------|-----------------------------------------|-------------------|--------------------------|-------------|----------------------------|--------------------|---------------------------------------|----------|-----------|----------|
| ✓ Fil  | ters (2) 🔨 Save   Clear All             |                   |                          |             |                            |                    |                                       |          | Apply     |          |
| Permis | sion Type                               | Contains          |                          | -disabled   |                            |                    |                                       |          | ľ         | Û        |
| Busine | ss Resource Full Path                   | Equals            |                          | Root/FAM-De | v1(#: 0)/s3.ap-southeast-1 | .amir-bucket1-dev1 |                                       |          | Ľ         | Û        |
|        |                                         |                   |                          |             |                            |                    |                                       |          |           |          |
| View I | y: Groups & Users Direct Permissions    | ✓ Mark permission | s unused for longer than | 6 🗸         | months                     |                    |                                       |          |           |          |
| н      | ource Full Path                         | Application       | User Name                |             | User Domain                | User Entity Type   | Permission Type                       | ACL Type | Allow?    |          |
|        | Root/FAM-Dev1(# east-1.amir-bucket1-dev | 1 s3-1            |                          |             |                            |                    | BlockPublicAcls-Bucket-Disabled       |          | Deny      |          |
|        | Root/FAM-Dev1(# east-1.amir-bucket1-dev | 1 s3-1            |                          |             |                            |                    | BlockPublicPolicy-Bucket-Disabled     |          | Deny      |          |
|        | Root/FAM-Dev1(# east-1.amir-bucket1-dev | 1 s3-1            |                          |             |                            |                    | IgnorePublicAcls-Bucket-Disabled      |          | Deny      |          |
|        | Root/FAM-Dev1(# east-1.amir-bucket1-dev | 1 s3-1            |                          |             |                            |                    | RestrictPublicBuckets-Bucket-Disabled | i        | Deny      |          |
|        | Root/FAM-Dev1(# east-1.amir-bucket1-dev | 1 s3-1            |                          |             |                            |                    | BlockPublicAcls-Account-Disabled      |          | Allow     |          |
|        | Root/FAM-Dev1(# east-1.amir-bucket1-dev | 1 s3-1            |                          |             |                            |                    | BlockPublicPolicy-Account-Disabled    |          | Allow     |          |
|        | Root/FAM-Dev1(# east-1.amir-bucket1-dev | 1 s3-1            |                          |             |                            |                    | IgnorePublicAcls-Account-Disabled     |          | Allow     |          |
|        | Root/FAM-Dev1(# east-1.amir-bucket1-dev | 1 s3-1            |                          |             |                            |                    | RestrictPublicBuckets-Account-Disable | ed       | Allow     |          |

In the admin client, in Resources->Permissions->Simple View they will appear with warnings.

#### Connector Overview

| SailPoint Dashboard Resour | rces My Tasks Reports                                  | Compliance Forensics Goals Settings Admin                                                         |
|----------------------------|--------------------------------------------------------|---------------------------------------------------------------------------------------------------|
| Activities Permissions ~ ( | Data Alerts                                            | Owners                                                                                            |
| Resources Tree <           | Permission > Simple                                    | View                                                                                              |
| Search Q                   | Resource : amir-bucket<br>Application: s3-1   Path: Re | 13-dev1<br>pot/FAM-Dev1(#£ 0)/s3.us-east-1.amir-bucket3-dev1                                      |
| È- ⊡ s3-1<br>È- ⊡ Root     | Permissions Types                                      | Permission Type: BlockPublicAcls-Account-Disabled (0)                                             |
| ⊕- ⊡ FA/                   | OWNER (1)<br>AllS3PolicyActions (4)                    | Alert! Everyone has BlockPublicAcIs-Account-Disabled access to this resource! <u>View Details</u> |
|                            | BlockPublicAcIs-Bucket-<br>Disabled (0)                |                                                                                                   |
|                            | BlockPublicPolicy-Bucket-<br>Disabled (0)              |                                                                                                   |
| ⊕- C)<br>⊕- C) FAI         | IgnorePublicAcIs-Bucket-<br>Disabled (0)               |                                                                                                   |
|                            | RestrictPublicBuckets-Bucket-<br>Disabled (0)          |                                                                                                   |
|                            | BlockPublicAcls-Account-<br>Disabled (0)               |                                                                                                   |
|                            | BlockPublicPolicy-Account-<br>Disabled (0)             |                                                                                                   |
|                            | IgnorePublicAcIs-Account-<br>Disabled (0)              |                                                                                                   |

# Capabilities

This connector enables you to use File Access Manager to access and analyze data stored in AWS S3 and do the following:

- Analyze the structure of your stored data.
- Verify user permissions on the resources, and compare them against requirements.
- Identity collector collect IAM users, groups and roles and the connections between them.

See the File Access Manager documentation for a full description.

# **Prerequisites for AWS**

This section describes the minimal set of permissions required to configure a File Access Manager AWS connector.

It is a step-by-step guide, including AWS Console Screens.

Make sure your system fits the descriptions below before starting the installation

There are two methods to configure the AWS File Access Manager connector, and the require configuration is different for each.

- EC2 instance to run File Access Manager (This is the recommended method)
- Dedicated IAM user

# **Software Requirements**

File Access Manager requires the latest ASP.NET Core 6.0.x Hosting Bundle. This bundle consists of .NET Runtime and ASP .NET Core Runtime. You can download the latest 6.0.x Hosting Bundle version from here .

# **Configuring an EC2 for File Access Manager Connector**

This is the recommended connection method for the File Access Manager connector.

Create a role and policies to enable running the File Access Manager activities on all accounts in the organization.

1. Sign into your AWS account.

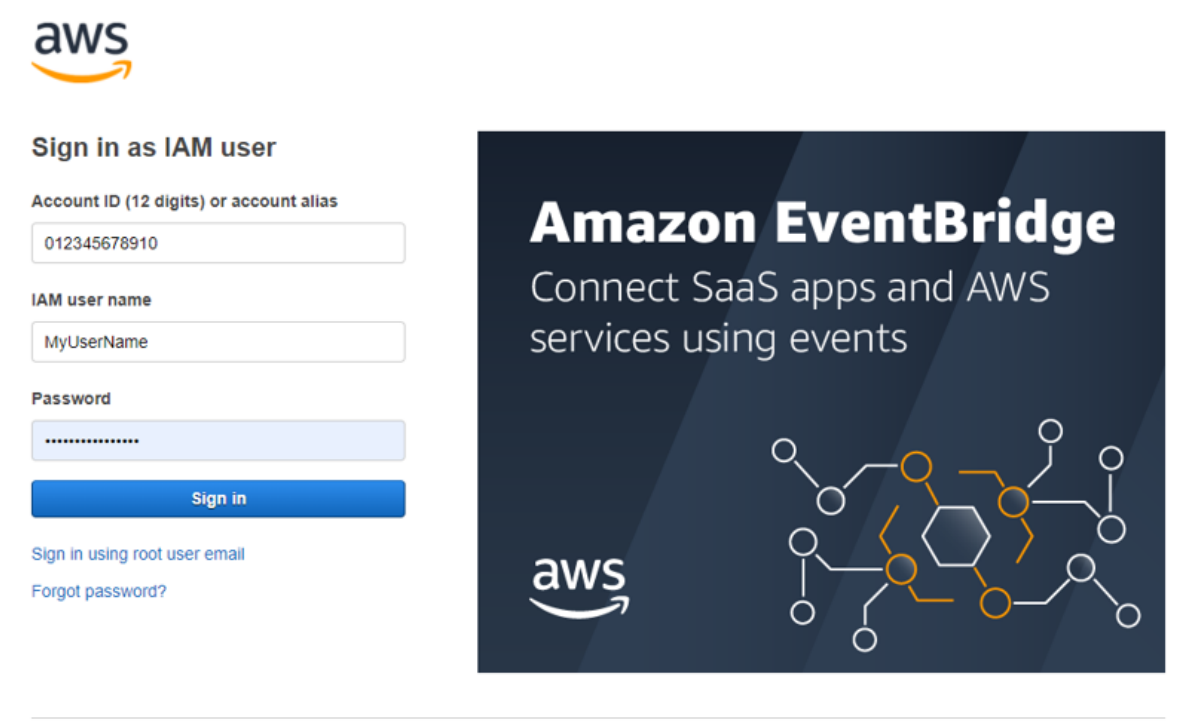

English 
Terms of Use Privacy Policy @ 1990-2021, Amazon Web Services, Inc. or its affiliates.

2. Create a new policy "FileAccessManager\_AssumeRolePolicy".

This policy will allow the File Access Manager application, created in the next step, to perform an **Assume Role** on the roles that will be created in each account.

See IdentityIQ\_FileAccessManager\_AssumeRolePolicy.json in Appendix A.

#### Prerequisites for AWS

| Review policy                                                                                                    |                                                                                                    |                                                                                                    |                                                           |                                                                                                    |
|----------------------------------------------------------------------------------------------------|----------------------------------------------------------------------------------------------------|----------------------------------------------------------------------------------------------------|-----------------------------------------------------------|----------------------------------------------------------------------------------------------------|
| Name*                                                                                                    | IdentityIQ_FileAccess                                                                                      | Manager_AssumeRolePolicy                                                                                                    |                                                           |                                                                                                    |
|                                                                                                    | Use alphanumeric and "+=,.                                                                                 | @' characters. Maximum 128 characters.                                                                                                    |                                                           |                                                                                                    |
| Description                                                                                                    |                                                                                                    |                                                                                                    |                                                           |                                                                                                    |
|                                                                                                    | Maximum 1000 characters.                                                                                   | Use alphanumeric and '+=,.@' characters.                                                                                                    |                                                           |                                                                                                    |
| Summary                                                                                                    | Q, Filter                                                                                                  |                                                                                                    |                                                           |                                                                                                    |
|                                                                                                    | Service 👻                                                                                                  | Access level                                                                                                    | Resource                                                  | Request condition                                                                                                    |
|                                                                                                    | Allow (1 of 276 serv                                                                                       | ices) Show remaining 275                                                                                                    |                                                           |                                                                                                    |
|                                                                                                    | STS                                                                                                    | Limited: Write                                                                                                    | RoleName   string like  <br>IdentityIQ_FileAccessManagerR | None<br>Role                                                                                                    |
|                                                                                                    |                                                                                                    |                                                                                                    |                                                           |                                                                                                    |
| Tags                                                                                                    | Кеу                                                                                                    |                                                                                                    | Value                                                     |                                                                                                    |
|                                                                                                    |                                                                                                    | Not                                                                                                    | tags associated with the resource.                        |                                                                                                    |
| * Required                                                                                                    |                                                                                                    |                                                                                                    |                                                           | Cancel Previous Create                                                                                                |
| * Required                                                                                                    |                                                                                                    |                                                                                                    |                                                           | Cancel Previous Create                                                                                                |
| * Required                                                                                                    | ole                                                                                                    |                                                                                                    |                                                           | Cancel Previous Create                                                                                                |
| * Required<br>Create a new ro                                                                                                    | ole<br>WS Servic                                                                                           | <b>e</b> as the trusted entit                                                                                                    | v type.                                                   | Cancel Previous Create                                                                                                |
| • Required<br>Create a new ro<br>• Select A                                                                                                    | ole<br>WS Servic                                                                                           | <b>e</b> as the trusted entit                                                                                                    | y type.                                                   | Cancel Previous Create                                                                                                |
| <ul> <li>Required</li> <li>Create a new ro</li> <li>Select A</li> <li>Select E</li> </ul>                                                                                                    | ole<br><b>.WS Servic</b><br>:C2 as the se                                                                  | <b>e</b> as the trusted entit<br>ervice.                                                                                                    | y type.                                                   | Cancel Previous Create                                                                                                |
| <ul> <li>Required</li> <li>Create a new ro</li> <li>Select A</li> <li>Select E</li> </ul>                                                                                                    | ole<br><b>WS Servic</b><br>C2 as the se                                                                    | <b>e</b> as the trusted entit<br>ervice.                                                                                                    | y type.                                                   | Cancel Previous Create                                                                                                |
| <ul> <li>Required</li> <li>Create a new rook</li> <li>Select A</li> <li>Select E</li> <li>Create role</li> </ul>                                                                                                    | ole<br><b>WS Servic</b><br>C2 as the se                                                                    | <b>e</b> as the trusted entit<br>ervice.                                                                                                    | y type.                                                   | Cancel Previous Create                                                                                                |
| <ul> <li>Required</li> <li>Create a new row</li> <li>Select A</li> <li>Select E</li> <li>Create role</li> <li>Select type of the</li> </ul>                                                                                                    | ole<br>A <b>WS Servic</b><br>C2 as the so<br>trusted entity                                                | <b>e</b> as the trusted entit<br>ervice.                                                                                                    | y type.                                                   | Cancel Previous Create                                                                                                |
| <ul> <li>Required</li> <li>Create a new row</li> <li>Select A</li> <li>Select E</li> <li>Create role</li> <li>Select type of the service</li> <li>AWS service</li> <li>EC2, Lambda a</li> </ul>                                                                                                    | ole<br><b>WS Servic</b><br>C2 as the set<br>trusted entity<br>and others                                   | e as the trusted entit<br>ervice.                                                                                                    | ty type.                                                  | Cancel       Previous       Create         1       2       3         SAML 2.0 federati         Your corporate directo |
| <ul> <li>Required</li> <li>Create a new row</li> <li>Select A</li> <li>Select E</li> <li>Create role</li> <li>Select type of the service</li> <li>AWS services to a service service service services to a service service service service services to a service service service service services to a service service service service services to a service service servic</li></ul> | ole<br><b>AWS Service</b><br>C2 as the set<br>trusted entity<br>and others                                 | e as the trusted entite<br>ervice.<br>Manother AWS account<br>Belonging to you or 3rd party                                                                                                    | ty type.                                                  | Cancel       Previous       Create         1       2       3                                                          |
| <ul> <li>Required</li> <li>Create a new row</li> <li>Select A</li> <li>Select E</li> <li>Create role</li> <li>Select type of the service</li> <li>Allows AWS services to Choose a USE</li> </ul>                                                                                                    | ole<br><b>AWS Service</b><br>C2 as the set<br>trusted entity<br>and others<br>o perform actions or<br>case | e as the trusted entite<br>ervice.<br>Mathematical Answer and the second second se | ty type.                                                  | Cancel     Previous     Create       1     2     3                                                                    |
| Required Create a new row <ul> <li>Select A</li> <li>Select E</li> </ul> Create role Select type of the service Select type of the service Allows AWS services to Choose a use Common use cases                                                                                                    | ole<br>WS Servic<br>C2 as the set<br>trusted entity<br>and others<br>o perform actions or<br>case          | e as the trusted entit<br>ervice.<br>Another AWS account<br>Belonging to you or 3rd party<br>h your behalf. Learn more                                                                                                    | ty type.                                                  | Cancel       Previous       Create         1       2       3    SAML 2.0 federati Your corporate directo              |
| <ul> <li>Required</li> <li>Create a new row</li> <li>Select A</li> <li>Select E</li> <li>Create role</li> <li>Select type of the service</li> <li>AWS services to</li> <li>Choose a use</li> <li>Common use cases</li> <li>EC2</li> </ul>                                                                                                    | ole<br><b>AWS Service</b><br>C2 as the set<br>trusted entity<br>and others<br>o perform actions or<br>case | e as the trusted entit<br>ervice.<br>Manother AWS account<br>Belonging to you or 3rd party  h your behalf. Learn more                                                                                                    | ty type.                                                  | Cancel     Previous     Create       1     2     3                                                                    |

4. Attach the role to the FileAccessManager\_AssumeRolePolicy policy created above.

| Create role                                                       | 1 2 3 4                |
|-------------------------------------------------------------------|------------------------|
| <ul> <li>Attach permissions policies</li> </ul>                   |                        |
| Choose one or more policies to attach to your new role.           |                        |
| Create policy                                                     | 0                      |
| Filter policies V Q IdentityIQ_FileAccessManager_AssumeRolePolicy | Showing 1 result       |
| Policy name 👻                                                     | Used as                |
| IdentityIQ_FileAccessManager_AssumeRolePolicy                     | Permissions policy (3) |

5. Give the role a name (e.g. FileAccessManager\_EC2\_Role) and create it.

| Create role                                       |                                                                      | 1 2 3 4 |
|---------------------------------------------------|----------------------------------------------------------------------|---------|
| Review                                            |                                                                      |         |
| Provide the required information below and review | this role before you create it.                                      |         |
| Role name*                                        | IdentityIQ_FileAccessManager_EC2_Role                                |         |
|                                                   | Use alphanumeric and '+=, ,@' characters. Maximum 64 characters.     |         |
| Role description                                  | Allows EC2 instances to call AWS services on your behalf.            |         |
|                                                   |                                                                      |         |
|                                                   | Maximum 1000 characters. Use alphanumeric and '+=, @-, ' characters. |         |
| Trusted entities                                  | AWS service: ec2.amazonaws.com                                       |         |
| Policies                                          | IdentityIQ_FileAccessManager_AssumeRolePolicy 🗷                      |         |
| Permissions boundary                              | Permissions boundary is not set                                      |         |
| No tags were added.                               |                                                                      |         |

6. If you are creating a **new** EC2 instance select the above role as the IAM role for the instance.

| 1. Choose AMI                  | 2. Choose Instance Type | 3. C           | onfigure Instance                 | 4. Add Storage                  | 5. Add Tags       | 6. Co     | nfigure | Security Group   | 7. Review                |
|--------------------------------|-------------------------|----------------|-----------------------------------|---------------------------------|-------------------|-----------|---------|------------------|--------------------------|
| Step 3: C<br>Configure the ins | onfigure Instan         | ce D<br>ments. | <b>etails</b><br>You can launch m | ultiple instances f             | rom the same AM   | MI, requ  | est S   | pot instances to | take advantage of the lo |
|                                | Number of instances     | ()             | 1                                 |                                 | Launch into Au    | ito Scali | ng Gr   | roup (j)         |                          |
|                                | Purchasing option       | 1              | Request Spo                       | ot instances                    |                   |           |         |                  |                          |
|                                | Network                 | ()             | vpc-d17ccbbb                      | (default)                       |                   | 4         | С       | Create new VP    | C                        |
|                                | Subnet                  | ()             | No preference                     | (default subnet in              | any Availability  | Zon: 🕈    |         | Create new sut   | net                      |
|                                | Auto-assign Public IP   |                | Use subnet se                     | tting (Enable)                  |                   | 4         |         |                  |                          |
|                                | Placement group         | (j)            | Add instance                      | e to placement gro              | pup               |           |         |                  |                          |
|                                | Capacity Reservation    | ()             | Open                              |                                 |                   | 4         |         |                  |                          |
|                                | Domain join directory   | ()             | No directory                      |                                 |                   | \$        | С       | Create new dir   | ectory                   |
|                                | IAM role                | 1              | [IdentityIQ_FileA                 | ccessManager_EC                 | 2_Role            |           | С       | Create new IAM   | I role                   |
|                                | CPU options             | 1              | Specify CPU                       | J options                       |                   |           |         |                  |                          |
|                                | Shutdown behavior       | (i)            | Stop                              |                                 |                   | 4         |         |                  |                          |
| Sto                            | p - Hibernate behavior  | (i)            | Enable hiber                      | mation as an addi               | tional stop behav | vior      |         |                  |                          |
| Enable                         | termination protection  | (i)            | Protect agai                      | nst accidental terr             | nination          |           |         |                  |                          |
|                                | Monitoring              | 1              | Enable Clou                       | dWatch detailed r<br>ges apply. | nonitoring        |           |         |                  |                          |
| E                              | BS-optimized instance   |                | 🖾 Launch as E                     | BS-optimized inst               | lance             |           |         |                  |                          |
|                                | Tenancy                 | (i)            | Shared - Run a                    | a shared hardware               | e instance        | 4         |         |                  |                          |
|                                |                         |                | Additional char                   | ges will apply for              | dedicated tenand  | cy.       |         |                  |                          |
|                                | Elastic Graphics        | 1              | Add Graphic<br>Additional char    | s Acceleration<br>ges apply.    |                   |           |         |                  |                          |
|                                | Credit specification    | 1              | <ul> <li>Unlimited</li> </ul>     |                                 |                   |           |         |                  |                          |
|                                |                         |                | Additional char                   | ges may apply                   |                   |           |         |                  |                          |

7. If you are using an **existing** EC2 instance, Modify the IAM role to the role above

In the option

EC2 > Instances > Actions > Security > Modify IAM role

| Modify IAM role                                                                          | Info<br>r instance.                     |                             |                      |           |                             |            |
|------------------------------------------------------------------------------------------|-----------------------------------------|-----------------------------|----------------------|-----------|-----------------------------|------------|
| nstance ID<br>D i<br>AM role<br>Select an IAM role to attra<br>currently attached to you | ch to your instance or c<br>r instance. | reate a new role if you hav | en't created any. Th | e role yo | ou select replaces any role | s that are |
| IdentityIQ_FileAcc                                                                       | essManager_EC2                          | _Role                       | •                    | C         | Create new IAM role         | ß          |

8. Create a new policy for each organization account the connector is supposed to analyze

Create a new policy called "FileAccessManager\_S3IAMReadOnlyAccessPolicy" with all the required permissions for the connector.

| See | IdentityIQ_ | _FileAccessManager_ | S3IAMReadOnlyAccess | sPolicy.json in | Appendix A. |
|-----|-------------|---------------------|---------------------|-----------------|-------------|
|     | J           | - 0-                |                     | ,,,             |             |

| Create policy |                            |                                          |                                   | 1 2                    | 3      |
|---------------|----------------------------|------------------------------------------|-----------------------------------|------------------------|--------|
| Review policy |                            |                                          |                                   |                        |        |
| Name*         | IdentityIQ_FileAccessN     | lanager_S3IAMReadOnlyAccessPolicy        |                                   |                        |        |
|               | Use alphanumeric and '+=,@ | ' characters. Maximum 128 characters.    |                                   |                        |        |
| Description   |                            |                                          |                                   |                        |        |
|               | Maximum 1000 characters. U | ise alphanumeric and '+=, @' characters. |                                   |                        |        |
| Summary       | Q Filter                   |                                          |                                   |                        |        |
|               | Service 👻                  | Access level                             | Resource                          | Request condition      |        |
|               | Allow (3 of 284 servio     | es) Show remaining 281                   |                                   |                        |        |
|               | IAM                        | Limited: List, Read                      | All resources                     | None                   |        |
|               | Organizations              | Limited: List                            | All resources                     | None                   |        |
|               | S3                         | Limited: List, Read                      | All resources                     | None                   |        |
|               |                            |                                          |                                   |                        |        |
| Tags          | Key                        |                                          | ▲ Value                           |                        | ▽      |
|               |                            | No ta                                    | ags associated with the resource. |                        |        |
|               |                            |                                          |                                   |                        |        |
|               |                            |                                          |                                   |                        |        |
|               |                            |                                          |                                   |                        |        |
|               |                            |                                          |                                   |                        |        |
| * Required    |                            |                                          |                                   | Cancel Previous Create | policy |

9. Create a new role for the File Access Manager user to assume.

On each organization account the connector should analyze, create a new role called "FileAccessManagerRole" which the FAM user will assume. Select "Another AWS Account" and enter the account Id of the organization's management account.

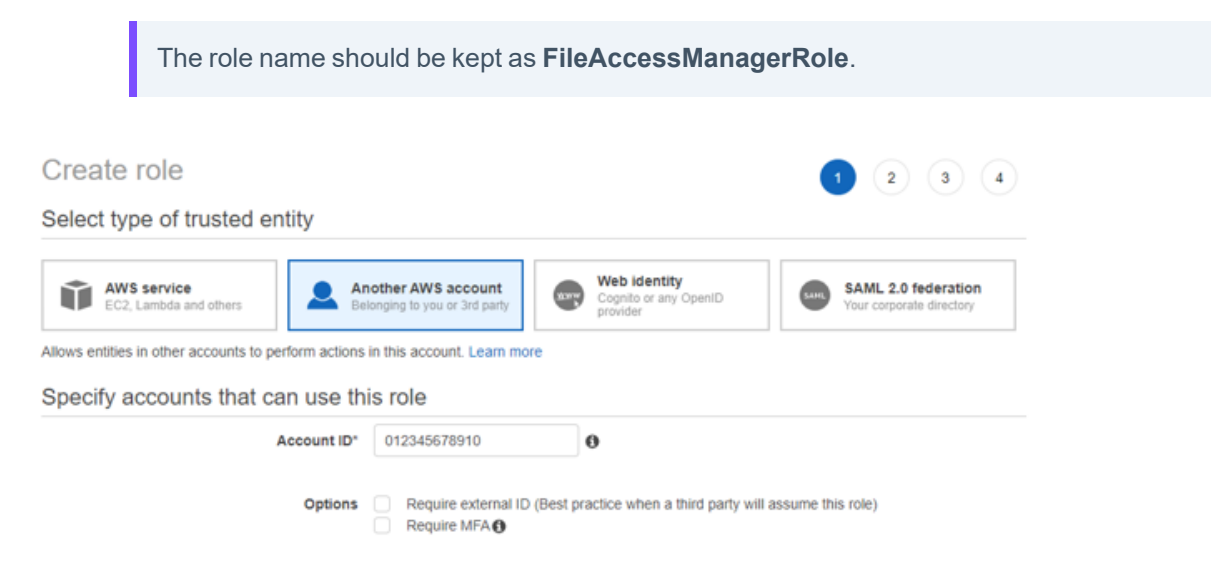

10. Attach the FileAccessManager\_S3IAMReadOnlyAccessPolicy policy created above.

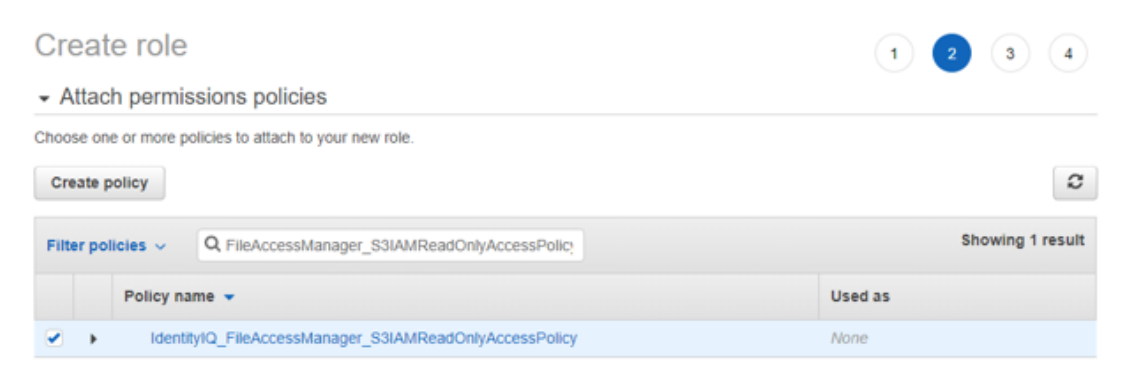

11. Enter the role name - FileAccessManagerRole.

| Create role                                       |                                                                  |
|---------------------------------------------------|------------------------------------------------------------------|
| Review                                            |                                                                  |
| Provide the required information below and review | this role before you create it.                                  |
| Role name*                                        | IdentityIQ_FileAccessManagerRole                                 |
|                                                   | Use alphanumeric and '+=,.@' characters. Maximum 64 characters.  |
| Role description                                  |                                                                  |
|                                                   | Maximum 1000 characters. Use alphanumeric and '*=,@' characters. |
| Trusted entities                                  | The account 012345678910                                         |
| Policies                                          | IdentityIQ_FileAccessManager_S3IAMReadOnlyAccessPolicy           |
| Permissions boundary                              | Permissions boundary is not set                                  |

12. Edit the trust relationship of the new role.

| aws Services V                          | Q Search for services, features, marketplace products, and docs [Alt+S]                                                                                        |
|-----------------------------------------|----------------------------------------------------------------------------------------------------|
| Identity and Access<br>Management (IAM) | Roles > IdentityIQ_FileAccessManagerRole Summary                                                                                                    |
| Dashboard                               | Role ARN armawsiam:: 012345676910 role/identityIQ_FileAccessManagerRole                                                                                        |
| <ul> <li>Access management</li> </ul>   | Role description Edit                                                                                                    |
| Groups                                  | Instance Profile ARNs (2)                                                                                                    |
| Users                                   | Path /                                                                                                    |
| Roles                                   | Creation time 2021-04-06 21:25 UTC+0300                                                                                                    |
| Policies                                | Last activity Not accessed in the tracking period                                                                                                    |
| Identity providers                      | Maximum session duration 1 hour Edit                                                                                                    |
| Account settings                        | Give this link to users who can switch roles in the https://signin.aws.amazon.com/switchrole?roleName=IdentityIQ_FileAccessManagerRole&account=012345678910.20 |
| <ul> <li>Access reports</li> </ul>      | console                                                                                                    |
| Access analyzer                         | Permissions Trust relationships Tags Access Advisor Revoke sessions                                                                                            |
| Archive rules                           | You can view the trusted entities that can assume the role and the access conditions for the role. Show policy document                                        |
| Analyzers                               |                                                                                                    |
| Settings                                | Edit trust relationship                                                                                                    |
| Credential report                       | Trusted entities Conditions                                                                                                    |
| Organization activity                   | The following trusted entities can assume this role. The following conditions define how and when trusted entities can assume the role.                        |
| Service control policies (SCPs)         | Trusted entities There are no conditions associated with this role. The account (12345678910                                                                   |
| Q Search IAM                            |                                                                                                    |

#### 13. Edit the json file

Replace "root" in the Principal section with

"assumed-role/{EC2 role name}/{EC2 instance ID}"

where "EC2 role name" is the name of the role created above ("FileAccessManager\_EC2\_Role" in this manual) and "EC2 instance ID" is the ID of the instance on which the FAM application is installed.

See IdentityIQ\_FileAccessManagerRole.json [EC2] in Appendix A.

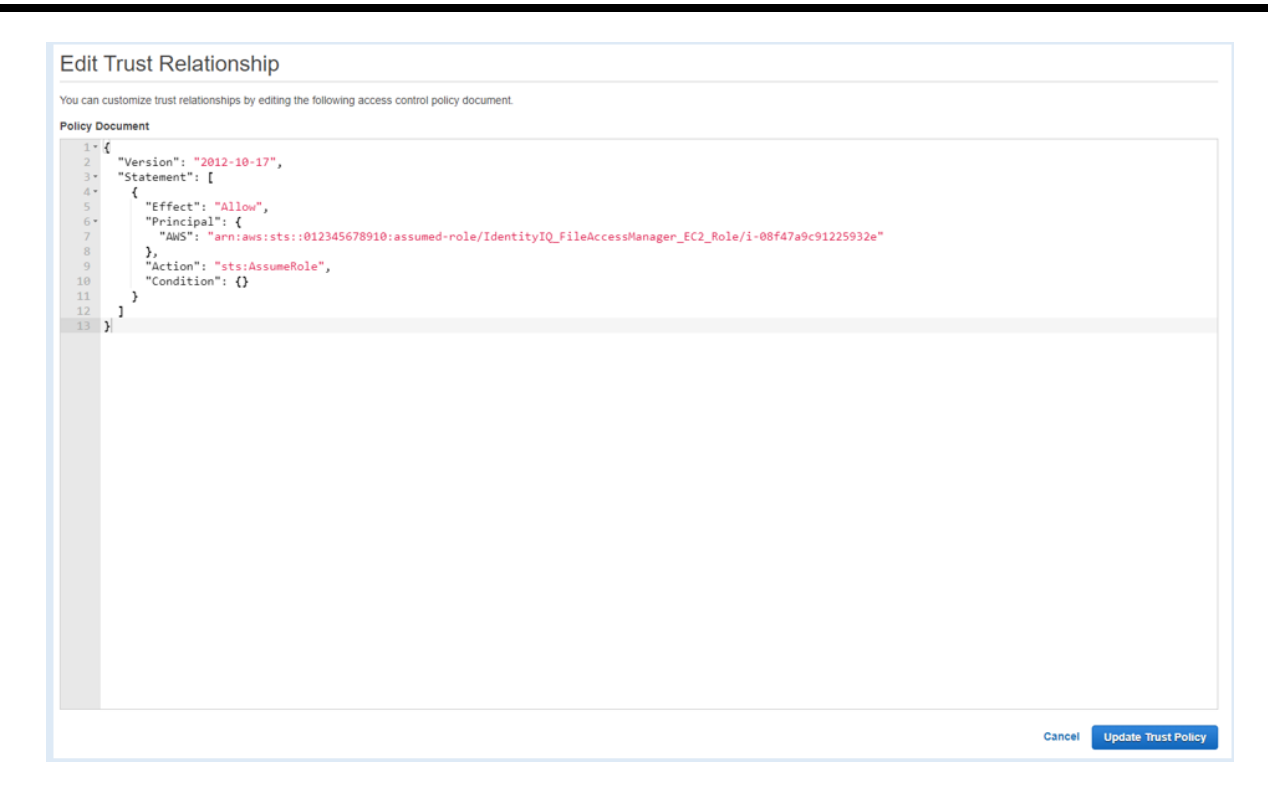

### **Creating a Dedicated IAM User**

The recommended method to install the File Access Manager connector is using the EC2 Login method. See Configuring an EC2 for File Access Manager Connector. If you wish to use a ded-icated IAM user login instead, follow this section:

To configure the connector, create dedicated users with the appropriate users and policies

1. Sign into your organization's management account.

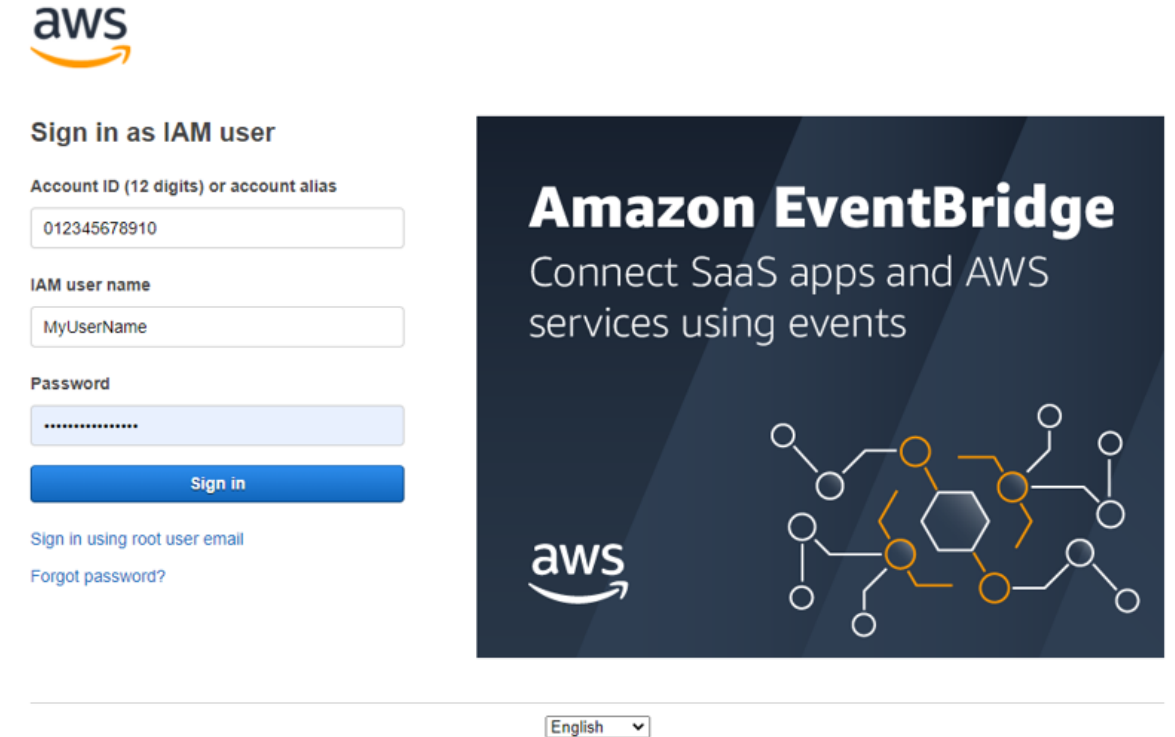

Terms of Use Privacy Policy © 1996-2021, Amazon Web Services, Inc. or its affiliates.

Create a new policy "IdentityIQ\_FileAccessManager\_AssumeRolePolicy". This policy will allow the File Access
Manager user created in the next step to perform an Assume Role on the roles that will be created in each
account.

See IdentityIQ\_FileAccessManager\_AssumeRolePolicy.json in Appendix A.

| Create policy |                                  |                                   |                                                          | 1                    | 2 3        |
|---------------|----------------------------------|-----------------------------------|----------------------------------------------------------|----------------------|------------|
| Review policy |                                  |                                   |                                                          |                      |            |
| Name*         | IdentityIQ_FileAccessManag       | er_AssumeRolePolicy               |                                                          |                      |            |
|               | Use alphanumeric and "+=,.@' cha | aracters. Maximum 128 characters. |                                                          |                      |            |
| Description   |                                  |                                   |                                                          |                      |            |
|               | Maximum 1000 characters. Use alp | hanumeric and '+=,.@' characters. |                                                          |                      | li         |
| Summary       | Q, Filter                        |                                   |                                                          |                      |            |
|               | Service 👻                        | Access level                      | Resource                                                 | Request condition    |            |
|               | Allow (1 of 276 services) S      | how remaining 275                 |                                                          |                      |            |
|               | STS                              | Limited: Write                    | RoleName   string like  <br>IdentityIQ_FileAccessManager | None<br>Role         |            |
| Tags          | Кеу                              |                                   | Value                                                    |                      | ▽          |
|               |                                  | N                                 | o tags associated with the resource.                     |                      |            |
|               |                                  |                                   |                                                          |                      |            |
|               |                                  |                                   |                                                          |                      |            |
|               |                                  |                                   |                                                          |                      |            |
|               |                                  |                                   |                                                          |                      |            |
| * Required    |                                  |                                   |                                                          | Cancel Previous Crea | ate policy |

3. Crete an IAM User for File Access Manager and select Programmatic access. This access requires an access key and secret Key.

| Add user                                                                        | 1 2 3                                                                                                    | 4 5 |
|---------------------------------------------------------------------------------|----------------------------------------------------------------------------------------------------|-----|
| Set user details                                                                |                                                                                                    |     |
| You can add multiple users at once wit                                          | h the same access type and permissions. Learn more                                                                                                    |     |
| User name*                                                                      | IdentityIQ_FileAccessManager_User                                                                                                    |     |
|                                                                                 | O Add another user                                                                                                    |     |
|                                                                                 |                                                                                                    |     |
| Select AWS access type                                                          |                                                                                                    |     |
| Select AWS access type<br>Select how these users will access AW                 | 'S. Access keys and autogenerated passwords are provided in the last step. Learn more                                                                                                    |     |
| Select AWS access type<br>Select how these users will access AW<br>Access type* | <ul> <li>Access keys and autogenerated passwords are provided in the last step. Learn more</li> <li>Programmatic access<br/>Enables an access key ID and secret access key for the AWS API, CLI, SDK, and<br/>other development tools.</li> </ul> |     |

4. Attach the policy IdentityIQ\_FileAccessManager\_AssumeRolePolicy policy created above to the new user

5

| Review                                                                                                    |                                                                                                    |                                                                                                    |                                                                                                    |
|----------------------------------------------------------------------------------------------------|----------------------------------------------------------------------------------------------------|----------------------------------------------------------------------------------------------------|----------------------------------------------------------------------------------------------------|
| Review your choices.                                                                                               | After you create th                                                                                     | e user, you can view and download the autogenerated p                                                                                                    | assword and access key.                                                                                                    |
| Jser details                                                                                                    |                                                                                                    |                                                                                                    |                                                                                                    |
|                                                                                                    | User name                                                                                               | IdentityIQ_FileAccessManager_User                                                                                                    |                                                                                                    |
| AV                                                                                                    | VS access type                                                                                          | Programmatic access - with an access key                                                                                                    |                                                                                                    |
| Permiss                                                                                                    | ions boundary                                                                                           | Permissions boundary is not set                                                                                                    |                                                                                                    |
| ermissions sum                                                                                                    | imary                                                                                                   |                                                                                                    |                                                                                                    |
| he following policies                                                                                              | will be attached to                                                                                     | the user shown above.                                                                                                    |                                                                                                    |
| Туре                                                                                                    | Name                                                                                                    |                                                                                                    |                                                                                                    |
| Managed policy                                                                                                    | IdentityIQ_File                                                                                         | AccessManager_AssumeRolePolicy                                                                                                    |                                                                                                    |
| io rago nere addea.                                                                                                |                                                                                                    |                                                                                                    |                                                                                                    |
| Save                                                                                                    | e the genera                                                                                            | ited Access Key and Secret Key in a                                                                                                    | secure place.                                                                                                    |
| Save<br>Add user                                                                                                   | e the genera                                                                                            | ited Access Key and Secret Key in a                                                                                                    | secure place.                                                                                                    |
| Add user<br>Save<br>Add user<br>Success<br>You success<br>instruction<br>you can co<br>Users with                  | e the genera<br>s<br>essfully created th<br>is for signing in to<br>reate new credeni<br>n AWS Manageme | e users shown below. You can view and download user<br>the AWS Management Console. This is the last time the<br>ials at any time.                                                            | secure place.<br>1 2 3 4 5<br>security credentials. You can also email users<br>ese credentials will be available to download. However,<br>) signin aws.amazon.com/console |
| Add user<br>Save<br>Add user<br>Success<br>You success<br>instruction<br>you can co<br>Users with<br>Lownload .csv | e the genera<br>s<br>essfully created th<br>is for signing in to<br>reate new credent<br>n AWS Manageme | e users shown below. You can view and download user<br>the AWS Management Console. This is the last time the<br>ials at any time.<br>ent Console access can sign-in at: https://012345678910 | secure place.<br>1 2 3 4 5<br>security credentials. You can also email users<br>ese credentials will be available to download. However,<br>0.signin.aws.amazon.com/console |

6. On each organization account the connector should analyze - Create new policy "*IdentityIQ\_FileAc-cessManager\_S3IAMReadOnlyAccessPolicy*" with all the required permissions for the connector.

See the code IdentityIQ\_FileAccessManager\_S3IAMReadOnlyAccessPolicy.json in Appendix A.

| Create policy |                                   |                               |                   |                      | 1 2               | 3                  |
|---------------|-----------------------------------|-------------------------------|-------------------|----------------------|-------------------|--------------------|
| Review policy |                                   |                               |                   |                      |                   |                    |
| Name*         | IdentityIQ_FileAccessManage       | r_S3IAMReadOnlyAccess         | Policy            |                      |                   |                    |
|               | Use alphanumeric and '+=,.@' cha  | racters. Maximum 128 characte | ers.              |                      |                   |                    |
| Description   |                                   |                               |                   |                      |                   |                    |
|               |                                   |                               |                   |                      |                   |                    |
|               | Maximum 1000 characters. Use alph | anumeric and '+=,.@' charac   | ters.             |                      |                   | <i>l</i> è         |
| Summary       | Q, Filter                         |                               |                   |                      |                   |                    |
|               | Service 👻                         | Access level                  |                   | Resource             | Request condition |                    |
|               | Allow (3 of 284 services) St      | ow remaining 281              |                   |                      |                   |                    |
|               | IAM                               | Limited: List, Read           |                   | All resources        | None              |                    |
|               | Organizations                     | Limited: List                 |                   | All resources        | None              |                    |
|               | S3                                | Limited: List, Read           |                   | All resources        | None              |                    |
|               |                                   |                               |                   |                      |                   |                    |
| Tags          | Key                               |                               | •                 | Value                |                   | $\bigtriangledown$ |
|               |                                   |                               | No tags associate | d with the resource. |                   |                    |

7. Create a new role "*IdentityIQ\_FileAccessManagerRole*" which the File Access Manager user will assume on each organization account the connector should analyze. Select "**Another AWS Account**" and enter the user account ID.

| Create role                                                                                                    |                                          |                                                   | 1 2 3 4                                         |
|----------------------------------------------------------------------------------------------------|------------------------------------------|---------------------------------------------------|-------------------------------------------------|
| Select type of trusted entity                                                                                                    |                                          |                                                   |                                                 |
| AWS service<br>EC2, Lambda and others<br>Allows entities in other accounts to perform actions<br>Specify accounts that can use th | In this account. Learn more              | Web identity<br>Cognito or any OpenID<br>provider | SAML 2.0 federation<br>Your corporate directory |
| Account ID*                                                                                                    | 012345678910                             | 0                                                 |                                                 |
| Options                                                                                                    | Require external ID (Best p  Require MFA | practice when a third party will as               | isume this role)                                |

8. Attach the policy *IdentityIQ\_FileAccessManager\_S3IAMReadOnlyAccessPolicy* created above.

| Create role                                                    | 1 2 3 4          |
|----------------------------------------------------------------|------------------|
| <ul> <li>Attach permissions policies</li> </ul>                |                  |
| Choose one or more policies to attach to your new role.        |                  |
| Create policy                                                  | 3                |
| Filter policies ~ Q FileAccessManager_S3IAMReadOnlyAccessPolic | Showing 1 result |
| Policy name 👻                                                  | Used as          |
| IdentityIQ_FileAccessManager_S3IAMReadOnlyAccessPolicy         | None             |

9. Enter the role name - *IdentityIQ\_FileAccessManagerRole*.

|                 | This name cannot be ch                | anged.                                                            |
|-----------------|---------------------------------------|-------------------------------------------------------------------|
| Creat<br>Review | e role                                | 1 2 3 4                                                           |
| Provide the     | required information below and review | this role before you create it.                                   |
|                 | Role name*                            | IdentityIQ_FileAccessManagerRole                                  |
|                 |                                       | Use alphanumeric and '+=, @' characters. Maximum 64 characters.   |
|                 | Role description                      |                                                                   |
|                 |                                       | Maximum 1000 characters. Use alphanumeric and '+=, @' characters. |
|                 | Trusted entities                      | The account 012345678910                                          |
|                 | Policies                              | IdentityIQ_FileAccessManager_S3IAMReadOnlyAccessPolicy            |
|                 | Permissions boundary                  | Permissions boundary is not set                                   |
| No taas we      | re added.                             |                                                                   |

10. Edit the trust relationship of the new role.

| aws Services ▼                          | Q Searc                                                       | ch for services, features, marketplace products, and docs [Alt+S]                                         |
|-----------------------------------------|---------------------------------------------------------------|----------------------------------------------------------------------------------------------------|
| Identity and Access<br>Management (IAM) | Roles > IdentityIQ_FileAccessManagerRole Summary              |                                                                                                    |
| Dashboard                               | Role ARN                                                      | am:aws:iam::012345678910 :role/identityIQ_FileAccessManagerRole 6                                         |
| <ul> <li>Access management</li> </ul>   | Role description                                              | Edit                                                                                                    |
| Groups                                  | Instance Profile ARNs                                         | A                                                                                                    |
| Users                                   | Path                                                          | 1                                                                                                    |
| Roles                                   | Creation time                                                 | 2021-04-06 21:25 UTC+0300                                                                                 |
| Policies                                | Last activity                                                 | Not accessed in the tracking period                                                                       |
| Identity providers                      | Maximum session duration                                      | 1 hour Edit                                                                                               |
| Account settings                        | Give this link to users who can switch roles in the           | https://signin.aws.amazon.com/switchrole?roleName=IdentityIQ_FileAccessManagerRole&account=012345678910 🔁 |
|                                         | console                                                       |                                                                                                    |
| Access analyzer                         | Permissions Trust relationships Tags Acces                    | iss Advisor Revoke sessions                                                                               |
| Archive rules                           | You can view the trusted entities that can assume the role an | nd the access conditions for the role. Show policy document                                               |
| Analyzers                               |                                                               |                                                                                                    |
| Settings                                | Edit trust relationship                                       |                                                                                                    |
| Credential report                       | Trusted entities                                              | Conditions                                                                                                |
| Organization activity                   | The following trusted entities can assume this role.          | The roundwing conditions define how and when trusted entities can assume the role.                        |
| Service control policies (SCPs)         | Trusted entities                                              | THE OF THE CONTINUES ASSOCIATED WITH THIS FORE.                                                           |
|                                         | The account 012345678910                                      |                                                                                                    |
| Q Search IAM                            |                                                               |                                                                                                    |

#### 11. Edit the json file

Replace "root" in the Principal section with "user/{FAM IAM User username}" where "FAM IAM User username" is the user created above.

See IdentityIQ\_FileAccessManagerRole.json [Dedicated User] in Appendix A.

### Edit Trust Relationship

You can customize trust relationships by editing the following access control policy document.

#### Policy Document

```
1 * {
      "Version": "2012-10-17",
 2
 3 •
      "Statement": [
 4.
        {
 5
          "Effect": "Allow",
         "Principal": {
 6 -
            "AWS": "arn:aws:iam::012345678910:user/IdentityIQ_FileAccessManager_User"
 8
          },
"Action": "sts:AssumeRole",
 9
10
          "Condition": {}
        }
12
13 }
    ]
```

# **AWS S3 Installation Flow Overview**

To install the AWS S3 connector:

- 1. Configure all the prerequisites.
- 2. Add a new AWS S3 application in the Business Website.
- 3. Install the relevant services:
  - Permissions Collector

If you are using EC2 login, the collector should be installed on the EC2 instance.

# **Collecting Data Stored in an External Application**

#### Terminology:

#### Connector

The collection of features, components and capabilities that comprise File Access Manager support for an endpoint.

#### Collector

The "Agent" component or service in a Permission Collection architecture.

#### Engine

The core service counterpart of this architecture.

#### **Identity Collector**

A logical component used to fetch identities from an identity store and holds the configuration, settings for that identity store, and the relations between these identities.

The identity collector has no "physical" manifest.

• The actual work is done by the Collector Synchronizer.

The list below describes the high level installation process required to collect and analyze data from an external application. Most of these should already be set up in your File Access Manager installation. See the server Installation guide for further details.

#### Install a Permission Collection central engine

One or more central engines, installed using the server installer

#### Create an Application in File Access Manager

From the Business Website. The application is linked to central engines listed above.

#### Install Permission Collectors (optional)

Optionally, you can install collectors that will run on a separate server and take some of the work from the central PC and DC engines (Where supported). When installing a collector, you attach it to an engine. If no collectors are installed, the central services act as both the engine and the collector.

To install a collector, you must have the **RabbitMQ** service installed for communication between the central engines and the collectors. RabbitMQ is installed

For further details, see section **Application > Central Service > Collector Relations** in the File Access Manager Administrator Guide

# Adding an AWS S3 Application

In order to integrate with AWS S3, we must first create an application entry in File Access Manager. This entry includes the identification, connection details, and other parameters necessary to create the link.

To add an application, use the New Application Wizard.

- 1. Navigate to Admin > Applications
- 2. Click Add New to open the wizard.

### **Select Wizard Type**

- 1. Click Standard Application
- 2. Click Next to open the General Details page.

### **General Details**

#### Application Type

AWS S3

#### **Application Name**

Logical name of the application

#### Description

Description of the application

#### Tags

Select tags for the application from the dropdown menu, and / or type a new name, and press **Enter** to create a new tag. The dropdown list of tags filters out matching tags as you type and displays up to 50 tags.

The **tags** replace the **Logical container** field that was used when creating applications in releases before 8.2

#### **Event Manager Server**

This option is available if there are more than one event manager servers configured in the system.

Select an event manager from the drop down menu.

Click Next. to open the Connection Details page.

### **Connection Details**

Complete the Connection Details fields:

#### Server Name

The name of the CTERA Master Gateway

#### Domain Name

The user defined in the prerequisites

#### User / Password

Credentials of the user defined in the prerequisites (This must be an admin user on the CTERA master gateway)

Click Next.

### **Configuring and Scheduling the Permissions Collection**

Permissions can be analyzed to determine the application permissions of an out-of-the-box application, provided you have defined an identity store for File Access Manager to use in its analysis, and you have run a crawl for the application.

The permission collector is a software component responsible for analyzing the permissions in an application.

The Central Permission Collector Service is responsible for running the Permission Collector and Crawler tasks.

If the "FAM Central Permission Collector" wasn't installed during the installation of the server, this configuration setting will be disabled.

#### To configure the Permission Collection

- Open the edit screen of the required application.
  - a. Navigate to Admin > Applications.
  - b. Scroll through the list, or use the filter to find the application.
  - c. Click the edit icon  $\square$  on the line of the application.
- Press Next till you reach the Crawler & Permissions Collection settings page.

The actual entry fields vary according to the application type.

When entering this page in edit mode, you can navigate between the various configuration windows using the **Next** and **Back** buttons.

#### **Central Permissions Collection Service**

Select a central permission collection service from the dropdown list. You can create permissions collection services as part of the service installation process. See section "Services Configuration" in the File Access Manager Administrator Guide for further details.

#### Skip Identities Sync during Permission Collection

Skip identity synchronization before running permission collection tasks when the identity collector is common to different connector.

This option is checked by default.

#### Active Directory Group Regex

If matching an Active Directory group to an AWS IAM role is done by the Active Directory group naming convention, enter a regex. This will enable extracting the AWS account ID and name role from the group.

The regex must include these exact named groups in this exact format:

- <rolename>
- <accountid>

#### Scheduling a Task

#### Create a Schedule

Click on this option to view the schedule setting parameters.

#### Schedule Task Name

A name for this scheduling task

When creating a new schedule, the system generates a default name in the following format:

{appName} - {type} Scheduler

You can override or keep this name suggestion.

#### Schedule

Select a scheduling frequency from the dropdown menu.

#### • Schedule Types and Intervals

#### Once

Single execution task runs.

#### Run After

Create dependency of tasks. The task starts running only upon successful completion of the first task.

#### Hourly

Set the start time.

#### Daily

Set the start date and time.

#### Weekly

Set the day(s) of the week on which to run.

#### Monthly

The start date defines the day of the month on which to run a task.

#### Quarterly

A monthly schedule with an interval of 3 months.

#### Half Yearly

A monthly schedule with an interval of 6 months.

#### Yearly

A monthly schedule with an interval of 12 months.

#### Date and time fields

Fill in the scheduling times. These fields differ, depending upon the scheduling frequency selected.

#### Active check box

Check this to activate the schedule.

#### Click Next.

#### **Configuring and Scheduling the Crawler**

#### To set or edit the Crawler configuration and scheduling

- Open the edit screen of the required application.
  - a. Navigate to Admin > Applications.
  - b. Scroll through the list, or use the filter to find the application.
  - c. Click the edit icon C on the line of the application.
- Press Next till you reach the Crawler & Permissions Collection settings page.

The actual entry fields vary according to the application type.

#### Create a Schedule

Click to open the schedule panel.

#### Setting the Crawl Scope

There are several options to set the crawl scope:

- Setting explicit list of resources to include and / or exclude from the scan.
- Creating a regex to define resources to exclude.

#### Including and Excluding Paths by List

#### To set the paths to include or exclude in the crawl process for an application

- Open the edit screen of the required application.
  - a. Navigate to Admin > Applications.
  - b. Scroll through the list, or use the filter to find the application.
  - c. Click the edit icon  $\square$  on the line of the application.
- Press Next till you reach the Crawler & Permissions Collection settings page.

The actual entry fields vary according to the application type.

- 1. Scroll down to the Crawl configuration settings.
- 2. Click Advanced Crawl Scope Configuration to open the scope configuration panel.
- 3. Click Include / Exclude Resources to open the input fields.
- 4. To add a resource to a list, type in the full path to include / exclude in the top field and click + to add it to the list.
- 5. To remove a resource from a list, find the resource from the list, and click the *x* icon on the resource row.

When creating exclusion lists, excludes take precedence over includes.

#### **Excluding Paths by Regex**

#### To set filters of paths to exclude in the crawl process for an application using regex.

- Open the edit screen of the required application.
  - a. Navigate to Admin > Applications.
  - b. Scroll through the list, or use the filter to find the application.
  - c. Click the edit icon  $\square$  on the line of the application.
- Press Next till you reach the Crawler & Permissions Collection settings page.

The actual entry fields vary according to the application type.

- 1. Click **Exclude Paths by Regex** to open the configuration panel.
- 2. Type in the paths to exclude by Regex, See regex examples in the section below. Since the system does not collect BRs that match this Regex, it also does not analyze them for permissions.

#### **Crawler Regex Exclusion Example**

The following are examples of crawler Regex exclusions:

#### Exclude all bucket folders which start with one or more folder names:

Example: All Starting with folderName under path

Regex: ^Root\/[account\_name]\(#[AccountID]\)\/s3.[region].[bucket\_name]\/folder\_name

Real Example:

Path: Root/my-account(#1234567890)/s3.ap-south-1.bucket1/myFolder

Regex: ^Root\/my-account\(#1234567890\))/s3.ap-south-1.bucket1\/myFolder

Example: All starting with folderName of otherFolderName under path

Regex: ^Root\/[account\_name]\(#[AccountID]\))/s3.[region].[bucket\_name]\/(folder-

Name|otherFolderName)

#### Include ONLY bucket folders that start with one or more folder names

Example: Starting with folderName under path Regex: ^(?!Root(\$|\/[account\_name]\(#[AccountID]\)(\$|\/s3.[region].[bucket\_name](\$|\folder\_name(\$|/.\*))))).\* Real Example: Path: Root/FAM\_Test(#1234567890)/s3.us-west-1.service/logs/logs\_01 Path: Root/FAM\_Test(#1234567890)/s3.us-west-1.service/logs/logs\_02 Path: Root/FAM\_Test(#1234567890)/s3.us-west-1.service/logs/logs\_03 Regex: ^(?!Root\/FAM\_Test(\$|\(#1234567890)\(\$|\\s3.us-west-1.service(\$|\/logs(\$|/.\*))))).\*

Example: Starting with folderName of otherFolderName under path

Regex: ^(?!Root(\$|V[account\_name]\(#[AccountID]\)(\$|Vs3.[region].[bucket\_name](\$|V-folder\_Name]other\_Folder\_Name)(\$|/.\*)))).\*

#### **Excluding Top Level Resources**

Use the top level exclusion screen to select top level roots to exclude from the crawl. This setting is done per application.

#### To exclude top level resources from the crawl process

1. Open the application screen

Admin > Applications

- 2. Find the application to configure and click the drop down menu on the application line. Select **Exclude Top Level Resources** to open the configuration panel.
- 3. Run Task

The Run Task button triggers a task that runs a short detection scan to detect the current top level resources.

Before running the task for the first time, the message above this button is:

#### "Note: Run task to detect the top-level resources"

If the top level resource list has changed in the application while yo u are on this screen, press this button to retrieve the updated structure.

Once triggered, you can see the task status in

Settings > Task Management > Tasks

This will only work if the user has access to the task page

When the task has completed, press Refresh to update the page with the list of top level resources.

- 4. Click the top level resource list, and select top level resources to exclude.
- 5. Click Save to save the change.
- 6. To refresh the list of top level resources, run the task again. Running the task will not clear the list of top level resources to exclude.

#### **Top Level Resources Exclusion**

| <b>Jote:</b> Refresh the list to view recently |                       |
|------------------------------------------------|-----------------------|
| liscovered resources                           | Refresh 🛱             |
| op Level Resources Exclusion List O Selec      | ted   Clear Selection |
| Top Level Resources Exclusion List             | ^                     |
| \\si 5\C\$                                     |                       |
| \\si 5\MSSQLSERVER                             |                       |
| \\si 5\print\$                                 |                       |
|                                                |                       |

#### **Special Consideration for Long File Paths in Crawl**

If you need to support long file paths above 4,000 characters for the crawl, set the flag

#### excludeVeryLongResourcePaths

in the Permission Collection Engine App.config file to true.

By default this value will be commented out and set to false.

This key ensures, when enabled, that paths longer than 4000 characters are excluded from the applications' resource discovery (Crawl), to avoid issues while storing them in the SQLServer database.

×

When enabled, business resources with full paths longer than 4000 characters, and everything included in the hierarchical structure below them, will be excluded from the crawl, and will not be collected by File Access Manager. This scenario is extremely rare.

You should not enable exclusion of long paths, unless you experience an issue.

#### Background

File Access Manager uses a hashing mechanism to create a unique identifier for each business resource stored in the File Access Manager database. The hashing mechanism in SQLServer versions 2014 and earlier, is unable to process (hash) values with 4,000 or more characters.

Though resources with paths of 4000 characters or longer are extremely rare, File Access Manager is designed to handle that limitation.

#### Identifying the Problem

When using an SQL Server database version 2014 and ealier

The following error message in the Permission Collection Engine log file:

```
System.Data.SqlClient.SqlException (0x80131904): String or binary data would be truncated.
```

In all other cases, this feature should not be enabled.

#### Setting the Long Resource Path Key

The Permission Collection Engine App.config file is RoleAnalyticsServiceHost.exe.config, and can be found in the folder

%SailPoint\_Home%\FileAccessManager\[Permission Collection instance]\

Search for the key excludeVeryLongResourcePaths and correct it as described above.

# **Active Directory Integration with AWS**

Active Directory has the ability to be integrated with AWS environments and allow users to use their already established login credentials, manage their user identities outside of AWS, and give these external user identities permissions to use AWS resources in their account.

When integrating Active Directory to AWS, the AWS S3 permissions needs to be mapped to the Active Directory users and groups by using an Identity Provider (IdP).

We support AWS 'SAML' and 'OpenID Connect' IdPs in case this is done in one of the following two ways:

• An internal configuration inside the IDP. This would be supported by using a File Access Manager data source and would include a mapping file (Excel, CSV, etc.) that the client needs to provide and maintain.

| 4 | A                                           | 8        | c                                                                                       | D | E | F | 6 | н |
|---|---------------------------------------------|----------|-----------------------------------------------------------------------------------------|---|---|---|---|---|
| 1 | ADSid                                       | ADDomain | AWSRoleAm                                                                               |   |   |   |   |   |
| 2 | 5-1-5-21-5545656666-4561215555-12345678-513 | WHITEBOX | amsawssiams832879123456srole/Okta_IDP_Role[amsawssiams832879123456srole/Okta_IDP_Role_2 |   |   |   |   |   |
| 3 | 5-1-5-21-8787575454-2323233232-54545545-572 | OFFICE   | am:aws:iam::832879123456:role/Okta_IDP_Role_2                                           |   |   |   |   |   |
| 4 |                                             |          |                                                                                         |   |   |   |   |   |
| 5 |                                             |          |                                                                                         |   |   |   |   |   |

• Using Active Directory group naming configuration. This method is ideal in case the client's IDP supports it and if the client created these groups.

Example: Active Directory group name - ad-aws-int-test1#Okta\_IDP\_Role\_2#832879285990

This is the Active Directory group name template: [some name]#[role name]#[account id].

The user configures (in File Access Manager) the regular expression (regex)

**Example:** S+\#(?<rolename>[\w\-]+)\#(?<accountid>\d+)\$. We then know to use this expression to extract the IAM Role name and the AWS account ID from the Active Directory group name and do the mapping.

# Mapping Extractions from IDPs

This section provide the steps to extract mappings from the following IDPs:

- Okta
- ADFS
- Azure
- Ping

#### Okta

In Okta, use the Okta API Reference Overview: Okta Developer, to get the Active Directory identities - AWS identities mappings.

1. Get the AWS application and extract the Account ID from the "identityProviderArn" property.

#### **Okta Documentation**

#### Apps: Okta Developer

#### **Request Example**

https://{yourOktaDomain}/api/v1/apps/{applicationId}

```
{
   "id": "0oapruvo3xnNEuI12345",
   "name": "amazon_aws",
   "label": "AWS Account Federation",
   "status": "ACTIVE",
   "lastUpdated": "2021-08-02T14:51:07.000Z",
    "created": "2021-07-22T11:00:28.000Z",
    "accessibility": {
        "selfService": false,
        "errorRedirectUrl": null,
        "loginRedirectUrl": null
   },
    "visibility": {
        "autoLaunch": false,
        "autoSubmitToolbar": true,
        "hide": {
            "iOS": false,
```

```
"web": false
        },
        "appLinks": {
            "login": true
        }
   },
"features": [
"DUSH NEW
        "PUSH_NEW_USERS",
        "PUSH_PROFILE_UPDATES"
    ],
"signOnMode": "SAML_2_0",
        "userNameTemplate": {
            "template": "${source.login}",
            "type": "BUILT_IN"
        },
        "signing": {
            "kid": "BNfWuNclhWcvmRpgv2C8MoP1A34vLbDMNQ2odOK97VY"
        }
    },
    "settings": {
        "app": {
            "appFilter": "okta",
            "groupFilter": "aws_(?{{accountid}}\\d+)_(?{{role}}[a-zA-Z0-9+=,.@\\-_]+)",
            "secretKey": null,
            "useGroupMapping": true,
            "joinAllRoles": true,
            "identityProviderArn": "arn:aws:iam::832879212345:saml-provider/okta2",
            "overrideAcsURL": null,
            "sessionDuration": 3600,
            "roleValuePattern": "arn:aws:iam::${accountid}:saml-provider/okta2,
arn:aws:iam::${accountid}:role/${role}",
            "awsEnvironmentType": "aws.amazon",
            "accessKey": null,
            "loginURL": "https://console.aws.amazon.com/ec2/home",
            "secretKeyEnc": null
        },
        "notifications": {
            "vpn": {
                 "network": {
                     "connection": "DISABLED"
                },
                "message": null,
                "helpUrl": null
            }
        },
"notes": {
            "admin": null,
            "enduser": null
        "signOn": {
            "defaultRelayState": null,
            "ssoAcsUrlOverride": null,
            "audienceOverride": null,
```

```
"recipientOverride": null,
            "destinationOverride": null,
            "attributeStatements": []
        }
   },
"_links": {
    "boln":
        "help": {
             "href": "https://sailpointamirmono-admin.okta.com/app/amazon_
aws/0oapruvo3xnNEuI12345/setup/help/SAML_2_0/external-doc",
             "type": "text/html"
        },
        "metadata": {
             "href": "https://-
sailpointamirmono.okta.com/api/v1/apps/0oapruvo3xnNEuI12345/sso/saml/metadata",
             "type": "application/xml"
        },
"uploadLogo": {
    "troof", "ht"
             "href": "https://-
sailpointamirmono.okta.com/api/v1/apps/0oapruvo3xnNEuI12345/logo",
             "hints": {
                 "allow": [
                     "POST"
                 ]
            }
        },
"appLinks": [
                 "name": "login",
                 "href": "https://sailpointamirmono.okta.com/home/amazon
aws/0oapruvo3xnNEuI12345/272",
                 "type": "text/html"
            }
        ],
         groups": {
            "href": "https://-
sailpointamirmono.okta.com/api/v1/apps/0oapruvo3xnNEuI12345/groups"
        },
         "logo": [
            {
                 "name": "medium",
                 "href": "https://ok14static.oktacdn.com/fs/bcg/4/gfs1f2p5y2qNcK02w1d8",
                 "type": "image/png"
            }
        ],
        "users": {
             "href": "https://-
sailpointamirmono.okta.com/api/v1/apps/0oapruvo3xnNEuI12345/users"
        },
"deactivate": {
    "tracf", "ht"

             "href": "https://-
sailpointamirmono.okta.com/api/v1/apps/0oapruvo3xnNEuI12345/lifecycle/deactivate"
    }
}
```

- 2. Get the applications users and groups and extract the role names from "profile" > "role".
- 3. Build the role ARN from the Account ID and Role Name and get the user and group Okta ID.

Groups: Okta Developer

Users: Okta Developer

#### Request Example

https://{yourOktaDomain}/api/v1/apps/{applicationId}/users

https://{yourOktaDomain}/api/v1/apps/{applicationId}/groups

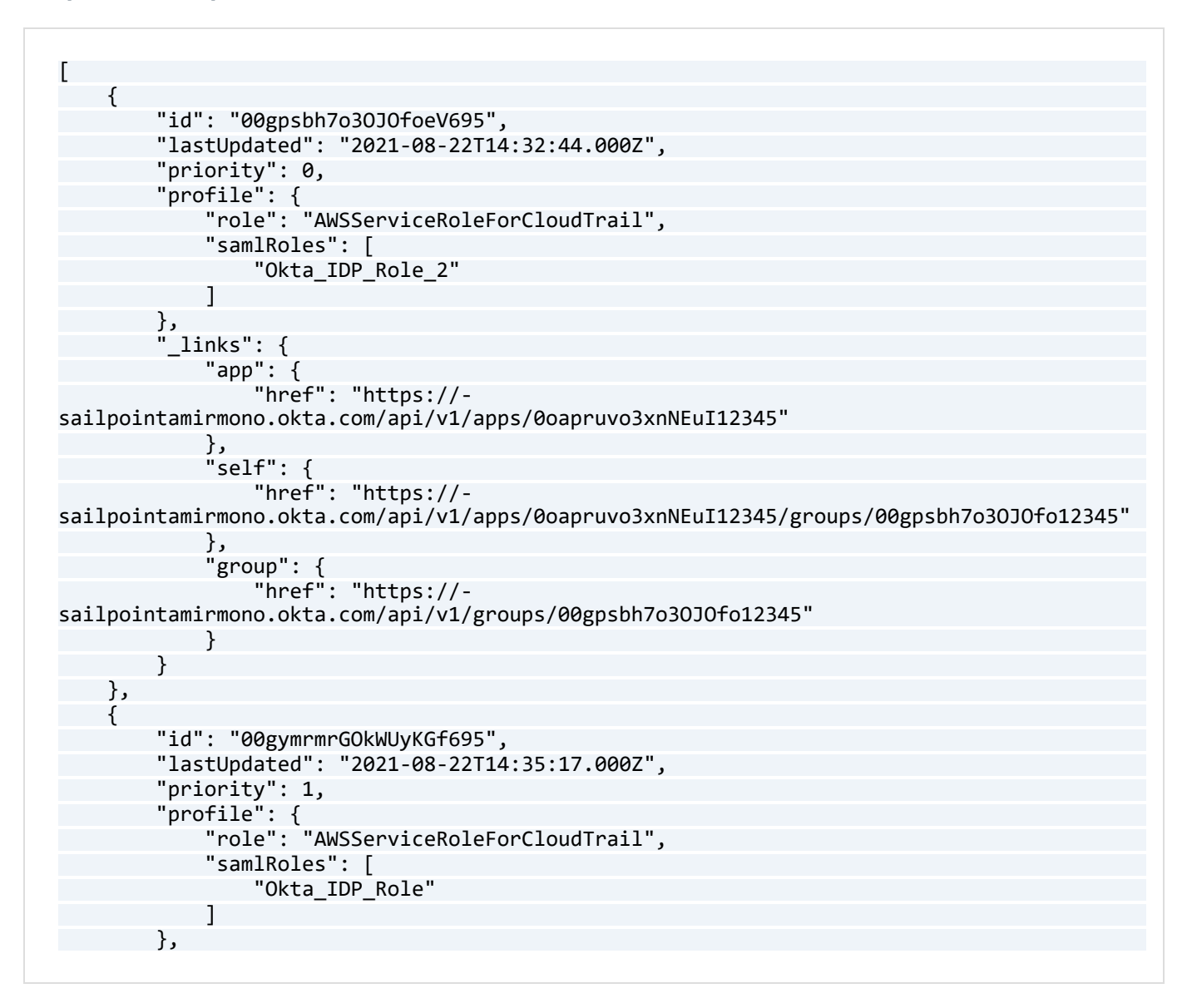

```
"_links": {
    "app": {
        "href": "https://-
sailpointamirmono.okta.com/api/v1/apps/0oapruvo3xnNEuI12345"
        },
        "self": {
            "href": "https://-
sailpointamirmono.okta.com/api/v1/apps/0oapruvo3xnNEuI12345/groups/00gymrmrGOkWUyK12345"
        },
        "group": {
            "href": "https://-
sailpointamirmono.okta.com/api/v1/groups/00gymrmrGOkWUyK12345"
        }
    }
    }
}
```

4. List all the groups and users and get the groups and users names by the ID.

#### **Okta Documentation**

Groups: Okta Developer

Users: Okta Developer

#### **Request Examples**

https://{yourOktaDomain}/api/v1/groups

https://{yourOktaDomain}/api/v1/users

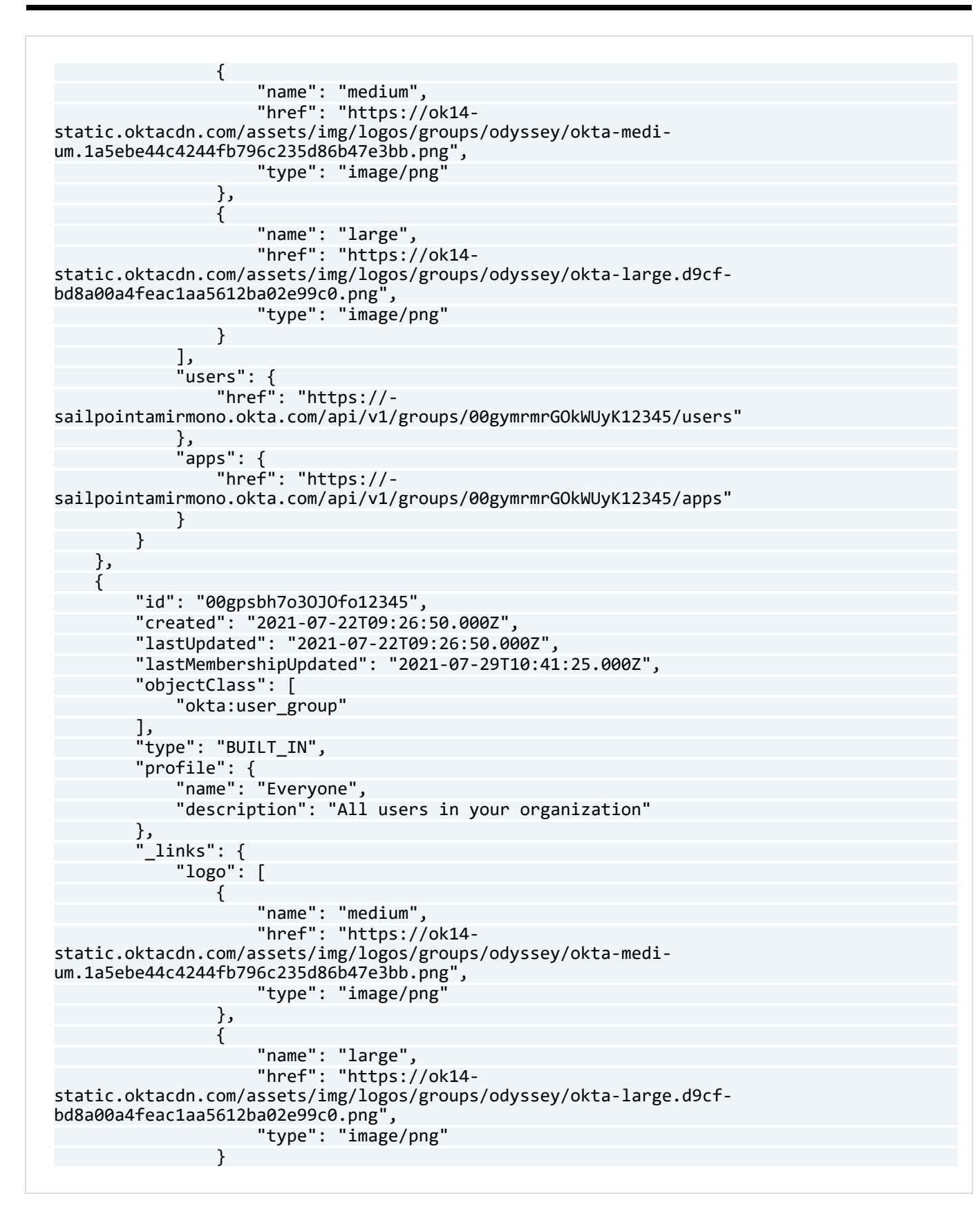

#### ADFS

In ADFS, the Active Directory identities-AWS identities mapping is done on one of the Active Directory identity attributes.

For more information, see Establish Federated Access to AWS Resources by Using AD User Attributes. See - A. Configure an AD user's account.

Filter all the users and groups with the specific attribute and export it to a csv or Excel file.

#### **PS Example**

```
Get-ADUser -Filter 'url -like "*AWS*"' -properties "url" | Export-Csv c:\file.csv
```

#### **Response Example**

Remember that the response will be exported to a csv or Excel file.

#### **Azure AD**

In Azure AD, it is possible to get the AD identities-AWS identities mapping by using Microsoft Graph.

- 1. Get all the AWS account's roles by the "AWS Single-Account Access" Object ID (one account per request).
- 2. Acquire the roles ARNs.

#### **Request Example**

https://graph.microsoft.com/beta/servicePrincipals/{AWS Single-Account Access object id}

```
{
    "@odata.context": "https://-
graph.microsoft.com/beta/$metadata#servicePrincipals/$entity",
    "@odata.id": "https://graph.microsoft.com/v2/154dccc9-b44e-4883-860c-12345/dir-
ectoryObjects/726e2abf-b192-462d-a977-12345/Mi-
crosoft.DirectoryServices.ServicePrincipal",
    "id": "726e2abf-b192-462d-a977-12345",
    "deletedDateTime": null,
    "accountEnabled": true,
    "alternativeNames": [],
   "createdDateTime": "2021-09-05T11:27:45Z",
   "deviceManagementAppType": null,
    "appDescription": null,
    "appDisplayName": "AWS Single-Account Access",
    "appId": "944b9a2c-51dd-41eb-a018-12345",
    "applicationTemplateId": "8b1025e4-1dd2-430b-a150-12345"
    "appOwnerOrganizationId": "154dccc9-b44e-4883-860c-12345",
   "appRoleAssignmentRequired": true,
   "description": null,
   "disabledByMicrosoftStatus": null,
    "displayName": "AWS Single-Account Access",
    "errorUrl": null,
    "homepage": "https://signin.aws.amazon.com/saml?metadata=aws|ISV9.1|primary|z",
    "isAuthorizationServiceEnabled": false,
    "isManagementRestricted": null,
   "loginUrl": null,
   "logoutUrl": null,
    "notes": null,
    "notificationEmailAddresses": [
        "admin@501.sailpointtechnologies.com"
    ],
    "preferredSingleSignOnMode": "saml",
    "preferredTokenSigningKeyEndDateTime": null,
   "preferredTokenSigningKeyThumbprint": null,
    "publisherName": "SailPoint Technologies, Inc.",
    "replyUrls": [
        "https://signin.aws.amazon.com/saml"
    ],
    "samlMetadataUrl": null,
    "servicePrincipalNames": [
        "944b9a2c-51dd-41eb-a018-12345"
   ],
```

```
"servicePrincipalType": "Application",
    "signInAudience": "AzureADMyOrg",
    "tags": [
        "WindowsAzureActiveDirectoryIntegratedApp"
    ],
    "tokenEncryptionKeyId": null,
    "samlSingleSignOnSettings": null,
    "verifiedPublisher": {
        "displayName": null,
        "verifiedPublisherId": null,
        "addedDateTime": null
    },
    "addIns": [],
    "api": {
        "resourceSpecificApplicationPermissions": []
    },
    "appRoles": [
        {
            "allowedMemberTypes": [
                "User"
            , [
            "description": "msiam_access",
            "displayName": "msiam_access",
            "id": "7dfd756e-8c27-4472-b2b7-12345",
            "isEnabled": true,
            "origin": "Application",
            "value": null
        },
        {
            "allowedMemberTypes": [
                "User"
            ],
            "description": "ChessPlayersRole",
            "displayName": "ChessPlayersRole,Okta1",
            "id": "2d9e11e2-14c9-4f34-bf19-12345",
            "isEnabled": true,
            "origin": "ServicePrincipal",
            "value": "arn:aws:iam::832879212345:role/ChessPlay-
ersRole,arn:aws:iam::832879212345:saml-provider/Okta1"
        },
        {
            "allowedMemberTypes": [
                "User"
            , [
            "description": "DOMAIN_ALIAS_RID_ADMIN-AWS",
            "displayName": "DOMAIN_ALIAS_RID_ADMIN-AWS, Azure_test1",
            "id": "ad3d751a-b615-4bf7-930b-c06a62712345",
            "isEnabled": true,
            "origin": "ServicePrincipal",
            "value": "arn:aws:iam::832879212345:role/DOMAIN ALIAS RID ADMIN-
AWS,arn:aws:iam::832879212345:saml-provider/Azure_test1"
        }
    ],
    "info": {
```

```
"termsOfServiceUrl": null,
        "supportUrl": null,
        "privacyStatementUrl": null,
        "marketingUrl": null,
        "logoUrl": null
    },
    "keyCredentials": [],
    "publishedPermissionScopes": [
            "adminConsentDescription": "Allow the application to access AWS Single-
Account Access on behalf of the signed-in user.",
            "adminConsentDisplayName": "Access AWS Single-Account Access",
            "id": "419e3996-3684-4265-890a-12345",
            "isEnabled": true,
            "type": "User",
            "userConsentDescription": "Allow the application to access AWS Single-Account
Access on your behalf.",
            "userConsentDisplayName": "Access AWS Single-Account Access",
            "value": "user_impersonation"
       }
    ],
    "passwordCredentials": [],
    "resourceSpecificApplicationPermissions": []
}
```

- 3. Get the users and groups which are assigned to the AWS roles.
- 4. Acquire the users and groups details.

#### **Request Example**

https://graph.microsoft.com/beta/servicePrincipals/{AWS Single-Account Access object id}/appRoleAssignedTo

```
"resourceId": "726e2abf-b192-462d-a977-12345"
       },
        {
            "@odata.id": "https://graph.microsoft.com/v2/154dccc9-b44e-4883-860c-
12345/directoryObjects/$/Microsoft.DirectoryServices.ServicePrincipal('726e2abf-b192-
462d-a977-12345')/appRoleAssignedTo/CF0PHVm9hka00WBTgEPxaoZKebW4inxCsBpqIGxRwFI",
            "id": "CF0PHVm9hka00WBTgEPxaoZKebW4inxCsBpqIGxRwFI",
            "creationTimestamp": "2021-09-09T11:45:26.3302622Z",
            "appRoleId": "d3a9b01b-1736-4f1b-ac5f-12345",
            "principalDisplayName": "anatoly_azure_group3"
            "principalId": "1d0f5d08-bd59-4686-b4d1-12345",
            "principalType": "Group",
            "resourceDisplayName": "AWS Single-Account Access",
            "resourceId": "726e2abf-b192-462d-a977-12345"
       },
        {
            "@odata.id": "https://graph.microsoft.com/v2/154dccc9-b44e-4883-860c-
12345/directoryObjects/$/Microsoft.DirectoryServices.ServicePrincipal('726e2abf-b192-
462d-a977-12345')/appRoleAssignedTo/INRoSKbmpUaZrnYaVRU3XMRgM8C1kZ9GjHjSB9vW1e4",
            "id": "INRoSKbmpUaZrnYaVRU3XMRgM8C1kZ9GjHjSB9vW1e4",
            "creationTimestamp": "2021-09-09T11:32:47.4228653Z",
            "appRoleId": "277f83e1-4903-4b06-baf7-12345",
            "principalDisplayName": "Adiel",
            "principalId": "4868d420-e6a6-46a5-99ae-12345",
            "principalType": "User",
            "resourceDisplayName": "AWS Single-Account Access",
            "resourceId": "726e2abf-b192-462d-a977-12345"
        }
}
```

# **Installing Services: Collector Installation**

1. Run the **Collector Installation Manager** as an Administrator.

The installation files are in the installation package under the folder Collectors.

The Collector Installation Manager window displays.

| Collector Installation Manager |                    |                 |         | ×    |
|--------------------------------|--------------------|-----------------|---------|------|
| ŧ                              | Collecto           | r Installation  | Manager |      |
| oir                            | Connect to File Ac | ccess Manager 👔 |         |      |
| ਕ                              | Server Name/IP:    | localhost       |         |      |
| <b>.</b>                       | User:              | wbxadmin        | 0       |      |
| Ň                              | Password:          | •••••           |         |      |
| $\odot$                        |                    |                 |         |      |
|                                |                    |                 |         |      |
|                                |                    |                 |         |      |
|                                |                    |                 |         |      |
|                                |                    |                 |         |      |
|                                |                    |                 |         |      |
| Identity <b>IO</b>             |                    |                 |         |      |
| File Access Manager            |                    |                 |         | Next |

- 2. Enter the credentials to connect to File Access Manager.
  - a. ServerName/IP should be pointed to the Agent Configuration Manager service server.
  - b. A File Access Manager user with Collector Manager permission (permission to install collectors). For Active Directory authentication, use the format domain\username.
- 3. Click Next to open the Service Configuration window.

| Service Configuration     Add     Select Application:     Permission Collector     Select Central Permission Collecton service:     Add     Data Classification Collector     Select Central Data Classification service:     Add     Data Classification service:     Add     Next | Collector Installation Manager                | · · · · · · · · · · · · · · · · · · · |
|----------------------------------------------------------------------------------------------------|-----------------------------------------------|---------------------------------------|
| Activity Monitoring Select Application:  Permission Collector Select Central Permission Collecton service:  Add  Data Classification Collector Select Central Data Classification service:  Add  Next                                                                               | Service Config                                | uration                               |
| Activity Monitoring Select Application:  Add                                                                                                    | •                                             |                                       |
| Select Application:  Add  Permission Collector  Select Central Permission Collector  Select Central Data Classification service:  Add  Next                                                                                                    | Activity Monitoring                           |                                       |
| Permission Collector Select Central Permission Collecton Data Classification Collector Select Central Data Classification service: Add                                                                                                    | Select Application:                           | Add                                   |
| Permission Collector Select Central Permission Collector Data Classification Collector Select Central Data Classification service: Add                                                                                                    |                                               |                                       |
| Permission Collector Select Central Permission Collector Data Classification Collector Select Central Data Classification service: Add                                                                                                    |                                               |                                       |
| Permission Collector Select Central Permission Collector Data Classification Collector Select Central Data Classification service: Add                                                                                                    |                                               |                                       |
| Permission Collector Select Central Permission Collection service: Data Classification Collector Select Central Data Classification service: Add Next                                                                                                    |                                               |                                       |
| Select Central Permission Collection service:  Add  Data Classification Collector  Select Central Data Classification service:  Add  Next                                                                                                    | Permission Collector                          |                                       |
| Data Classification Collector Select Central Data Classification service: Add Next                                                                                                    | Select Central Permission Collection service: | ▼ Add                                 |
| Data Classification Collector Select Central Data Classification service: Add Next                                                                                                    |                                               |                                       |
| Select Central Data Classification service:                                                                                                    | Data Classification Collector                 |                                       |
| Next                                                                                                    | Select Central Data Classification service:   | ▼ Add                                 |
| Next                                                                                                    |                                               |                                       |
| Next                                                                                                    |                                               |                                       |
| Next                                                                                                    |                                               |                                       |
| Next                                                                                                    |                                               |                                       |
|                                                                                                    |                                               | Next                                  |

- 4. If you are installing the Permission Collector, select the Central Permission Collector to which to connect this service. Click **Add**.
- 5. If you are installing the Data Classification, select the Central Classification Collector to which to connect this service. Click **Add**.
- 6. Click Next.

The Installation Folder window displays.

If this is the first time you are installing collectors on this machine, you will be prompted to select an installation folder. All future collectors will be installed in this folder.

- 7. Browse and select the location of the target folder for installation.
- 8. Browse and select the location of the folder for system logs.
- 9. Click Next.
- 10. The system begins installing the selected components.
- 11. Click Finish

The Finish button is displayed after all the selected components have been installed.

The File Access Manager Administrator Guide provides more information on the collector services.

# Verifying the AWS S3 Connector Installation

# **Installed Services**

Verify that the services installed for the connector are available and active. Using windows Service manager, or other tool, look for the File Access Manager services, and see that they are running.

for example:

• File Access Manager Central Permissions Collection - < Application\_Name>

# Log Files

Check the log files listed below for errors

• "%SAILPOINT\_HOME\_LOGS%\PermissionCollection\_<Service\_Name>.log"

# **Permissions Collection**

- 1. Run the Crawler and Permissions Collector tasks (*Settings* > *Task Management* > *Sched-uled Tasks*)
- 2. Verify that:
  - The tasks completed successfully
  - Business resources were created in the resource explorer (*Admin > Applications >* [application column] > *Manage Resources*)
  - Permissions display in the Permission Forensics page (*Forensics > Permissions*)

# **Appendix A: Json Scripts**

This appendix includes the scripts required for creating the roles and policies mentioned in this guide.

Please make sure not to change the file names.

# IdentityIQ\_FileAccessManagerRole.json [EC2]

This is the version of the role to create for installation using an EC2 login

# IdentityIQ\_FileAccessManagerRole.json [Dedicated User]

This is the version of the role to create for installation using a dedicated IAM user login

# IdentityIQ\_FileAccessManager\_AssumeRolePolicy.json

# IdentityIQ\_FileAccessManager\_S3IAMReadOnlyAccessPolicy.json

| IdentityIQ FileAccessManager S3IAMReadOnlyAcce | essPolicy.json  |
|------------------------------------------------|-----------------|
|                                                |                 |
| {                                              |                 |
| "Version": "2012-10-17",                       |                 |
| "Statement": [                                 |                 |
| {                                              |                 |
| "Effect": "Allow",                             |                 |
| "Action": [                                    |                 |
| "s3:ListAllMyBucket                            | :S",            |
| "s3:ListBucket",                               |                 |
| "s3:GetBucketAcl",                             |                 |
| "s3:GetBucketLocati                            | .on",           |
| "s3:GetBucketPolicy                            | /",             |
| "s3:GetBucketPolicy                            | /Status",       |
| "s3:GetBucketPublic                            | AccessBlock",   |
| "s3:GetAccountPubli                            | .cAccessBlock", |
| "s3:GetObject",                                | -               |
| "s3:GetObjectAcl",                             |                 |
| "iam:ListAttachedGr                            | oupPolicies",   |
| "iam:ListAttachedRo                            | olePolicies",   |
| "iam:ListAttachedUs                            | erPolicies",    |
| "iam:ListGroupPolic                            | zies",          |
| "iam:ListGroups",                              |                 |
| "iam:ListPolicies",                            |                 |
| "iam:ListPolicvVers                            | ions",          |
| "iam:ListRolePolici                            | es",            |
| "iam:ListRoles".                               | ,               |
| "iam:ListUserPolici                            | es".            |
| "iam:listUsers".                               |                 |
| "iam:GetGroup".                                |                 |
| "iam:GetGroupPolicy                            | /".             |
| "iam:GetPolicy"                                | ,               |
| "iam:GetPolicyVersi                            | on".            |
|                                                |                 |
|                                                |                 |

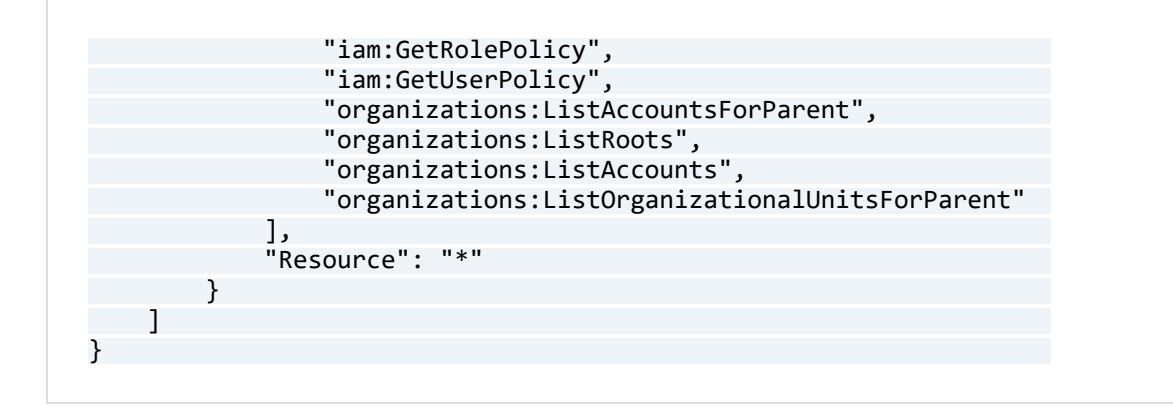